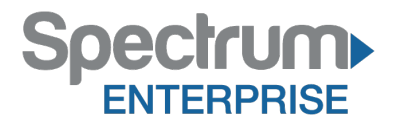

# Spectrum Enterprise SIP Trunking Service Mitel MiVoice Business 7.X IP PBX Configuration Guide

About Spectrum Enterprise:

Spectrum Enterprise is a division of Charter Communications following a merger with Time Warner Cable and acquisition of Bright House Networks. Spectrum Enterprise is a national provider of scalable, fiber technology solutions. The Spectrum Enterprise portfolio includes networking and managed services solutions, including Internet access, Ethernet and Managed Network Services, Voice, TV and Cloud solutions. Our industry-leading team of experts works closely with clients to achieve greater business success.

About this document:

Spectrum Enterprise assures IP PBX compatibility by conducting interoperability testing to ensure any potential compatibility issues have been resolved prior to installation. Please review the IP PBX configuration instructions in this guide prior to your installation date.

Be advised that this document may contain references to Time Warner Cable Business Class. All references to Time Warner Cable Business Class, TWCBC or TWC should be read as Spectrum Enterprise.

Thank you,

**Spectrum Enterprise** 

MITEL – SIP CoE

# Technical Configuration Notes

# Configure MiVoice Business 7.X for use with Time Warner Cable Business Class SIP Trunking service

MARCH 2015 SIP COE 15-4940-00363 TECHNICAL CONFIGURATION NOTES

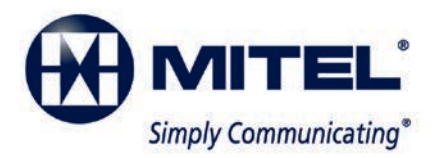

#### NOTICE

The information contained in this document is believed to be accurate in all respects but is not warranted by Mitel Networks<sup>™</sup> Corporation (MITEL<sup>®</sup>). The information is subject to change without notice and should not be construed in any way as a commitment by Mitel or any of its affiliates or subsidiaries. Mitel and its affiliates and subsidiaries assume no responsibility for any errors or omissions in this document. Revisions of this document or new editions of it may be issued to incorporate such changes.

No part of this document can be reproduced or transmitted in any form or by any means electronic or mechanical - for any purpose without written permission from Mitel Networks Corporation.

#### TRADEMARKS

Mitel is a trademark of Mitel Networks Corporation.

Windows and Microsoft are trademarks of Microsoft Corporation.

Other product names mentioned in this document may be trademarks of their respective companies and are hereby acknowledged.

#### Mitel Technical Configuration Notes – Configure MiVoice Business for use with Time Warner Cable Business Class SIP Trunking

March 2015 15-4940-00363

 ®,™ Trademark of Mitel Networks Corporation
 © Copyright 2015, Mitel Networks Corporation All rights reserved

| OVERVIEW                                       |   |
|------------------------------------------------|---|
| Interop History                                | 1 |
| Interop Status                                 | 1 |
| Software & Hardware Setup                      | 2 |
| Tested Features                                | 3 |
| Device Limitations and Known Issues            | 4 |
| Network Topology                               | 5 |
| CONFIGURATION NOTES                            | 6 |
| MiVoice Business Configuration Notes           | 6 |
| Configuration Template                         | 6 |
| Network Requirements                           | 6 |
| Assumptions for MiVoice Business Programming   | 6 |
| Licensing and Option Selection – SIP Licensing | 7 |
| Class of Service Assignment                    |   |
| Class of Service for Trunk                     | 9 |
| General                                        | 9 |
| Advanced                                       |   |
| Class of Service for Phone                     |   |
| General                                        |   |
| Advanced                                       |   |
| Network Element Assignment                     |   |
| Network Element Assignment (Proxy)             |   |
| Trunk Attributes                               |   |
| SIP Peer Profile                               |   |
| ARS Digit Modification Plans                   |   |
| ARS Routes                                     |   |
| ARS Digits Dialed                              |   |
| FAX Configuration                              |   |
| Zone Assignment                                |   |
| Personal Ring Groups Configuration             |   |
| 3300 Setup for Connecting NuPoint              |   |
| Licensing and Option Selection – SIP Licensing |   |
| System Options                                 |   |
| Class of Service Options                       |   |
| IP Endpoints used for NuPoint Ports            |   |
| Voice Mail Hunt Group                          |   |
| HCIReroute Hunt Group                          |   |
| MiCollab NuPoint Configuration                 |   |

| Network Elements                           | 42 |
|--------------------------------------------|----|
| Voice Mail Line Group                      | 43 |
| Adding Mailboxes                           | 46 |
| MiVoice Border Gateway Configuration Notes | 48 |

# **Overview**

This document provides a reference to Mitel Authorized Solutions providers for configuring the MiVoice Business to connect to Time Warner Cable Business Class (TWCBC) SIP Trunking. The different devices can be configured in various configurations depending on your VoIP solution. This document covers a basic setup with required option setup.

# **Interop History**

| Version | Date        | Reason                                                                                                   |
|---------|-------------|----------------------------------------------------------------------------------------------------|
| 1       | 26-Feb-2015 | Initial Interop with MiVoice Business Release 7.0 SP1 PR1 Software Load 13.0.1.28 and TWCBC SIP Trunking |

# **Interop Status**

The Interop of TWCBC SIP Trunking has been given a Certification status. This service provider or trunking device will be included in the SIP CoE Reference Guide. The status TWCBC SIP Trunking achieved is:

# Software & Hardware Setup

This was the test setup to generate a basic SIP call between TWCBC SIP Trunking and the MiVoice Business.

| Manufacturer     | Variant                             | Software Version                                            |
|------------------|-------------------------------------|-------------------------------------------------------------|
| Mitel            | MiVoice Business                    | Release 7.0 SP1<br>PR1 Active<br>Software Load<br>13.0.1.28 |
| Mitel            | Minet Sets:5320, 5360, 5312,        | 6.02.00.06                                                  |
| Mitel            | MiVoice Border Gateway – Teleworker | 8.1.23                                                      |
| Service Provider | TWCBC                               | NA                                                          |

# **Tested Features**

This is an overview of the features tested during the Interop test cycle and not a detailed view of the test cases. Please see the SIP Trunk Side Interoperability Test Pans (08-4940-00034) for detailed test cases.

| Feature                        | Feature Description                                                                                                    | Issues   |
|--------------------------------|----------------------------------------------------------------------------------------------------|----------|
| Basic Call                     | Making and receiving a call through TWCBC and their<br>PSTN gateway, call holding, call forwarding,<br>transferring, conferencing, busy calls, DTMF RFC2833,<br>long calls durations, variable codec, G.711 and G.729<br>Codec, Privacy, Loop back calling, Long Ringing. | V        |
| Automatic Call<br>Distribution | Making calls to an ACD environment with RAD treatments, Interflow and Overflow call scenarios and DTMF detection.                                                                                                    | Ţ        |
| NuPoint Voicemail              | Terminating calls to a NuPoint voicemail boxes as well as Embedded voicemail and DTMF detection.                                                                                                    | Ń        |
| Packetization                  | Forcing the MiVoice Business to stream RTP packets through its E2T card at different intervals, from 10ms to 90ms                                                                                                    |          |
| Personal Ring<br>Groups        | Receiving calls through TWCBC and their PSTN gateway to a personal ring group. Also moving calls to/from the prime member and group members.                                                                                                    | Ţ        |
| Teleworker                     | Making and receiving a call Through TWCBC and their PSTN gateway to and from Teleworker extensions.                                                                                                    | <b>1</b> |
| Video                          | Making and receiving a call through TWCBC with video capable devices.                                                                                                    | Δ        |
| Fax                            | T.38 and G711Fax Calls                                                                                                    |          |

 $\vec{v}$  - No issues found imes - Issues found, cannot recommend to use  $\Delta$  - Issues found

# **Device Limitations and Known Issues**

This is a list of problems or not supported features when TWCBC SIP Trunking is connected to the MiVoice Business.

| Feature                                                                   | Problem Description                                                                                                    |  |  |
|---------------------------------------------------------------------------|----------------------------------------------------------------------------------------------------|--|--|
| Packetization Rate                                                        | TWCBC supports 20ms packetization rate only                                                                                                    |  |  |
|                                                                           | Recommendation: Set packetization rate to 20ms                                                                                                    |  |  |
| Ring back not<br>heard after Mitel<br>unsupervised<br>transfer completion | Mitel phone A completes unsupervised transfer to connect Remote<br>DUT/DUT PSTN to another Mitel phone B. Remote DUT/DUT PSTN<br>continue hears music while Mitel phone B is ringing, this is not Mitel test<br>plan expected result. |  |  |
| 4.CD                                                                      |                                                                                                    |  |  |
| Interflow/Overflow<br>to external loop                                    | When setup ACD interflow/overflow to a Mitel answer point through<br>TWCBC network, TWCBC's loop detection feature will reject the call<br>when Mitel answer point picks up the call.                                                 |  |  |
| detection                                                                 | <b>Recommendation</b> : configure the proper ACD Interflow/overflow target to avoid using more than 2 SIP trunks for one call.                                                                                                    |  |  |
| Video Call                                                                | TWCBC does not Support video calls.                                                                                                    |  |  |
|                                                                           | Recommendation: Contact TWCBC for update on this feature                                                                                                    |  |  |
| Voice Codec                                                               | TWCBC supports only G711Ulaw for Voice codec,                                                                                                    |  |  |
|                                                                           | <b>Recommendation:</b> Configure Intra-zone Compression to No and allow only G711 codecs                                                                                                    |  |  |
| FAX T.38                                                                  | TWCBC does not support T.38 fax, only G711 pass-through fax is<br>supported                                                                                                    |  |  |
|                                                                           | Recommendation: configure Fax using G711 Pass-through only                                                                                                    |  |  |
| Split (Mid-Call<br>Feature) via single<br>digit FAC from<br>EHDU in       | External Hot Desk User (EHDU) could not invoke call split via single digit<br>FAC while in the conference call, all other Mid-Call Features such as<br>Hold/Retrieve, Transfer, Conference, Swap, Handoff work as expected.           |  |  |
| conference call                                                           | Recommendation: Contact Mittel Support                                                                                                    |  |  |

# Network Topology

This diagram shows how the testing network is configured for reference.

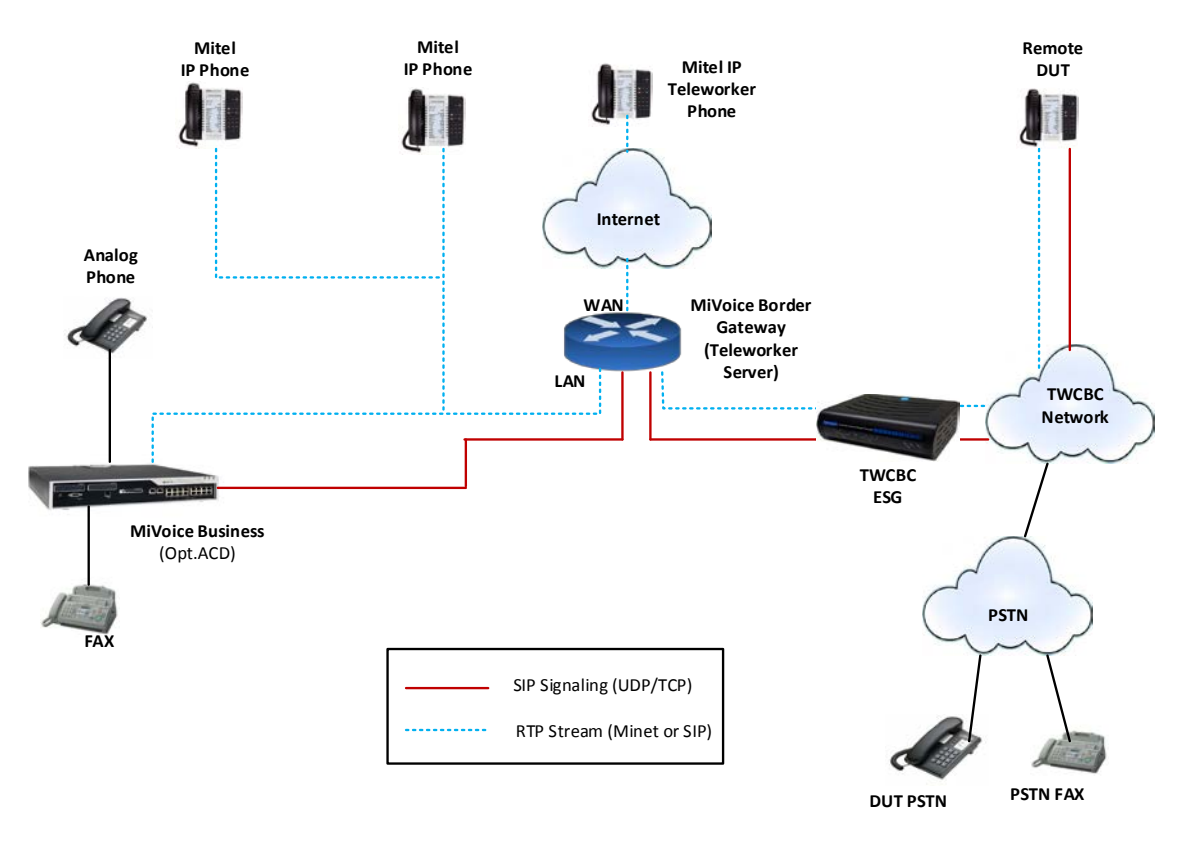

Figure 1 – Network Topology

# **Configuration Notes**

This section is a description of how the SIP Interop was configured. These notes should give a guideline how a device can be configured in a customer environment and how MiVoice Business programming with TWCBC SIP Trunking was configured in our test environment.

Disclaimer: Although Mitel has attempted to setup the interop testing facility as closely as possible to a customer premise environment, implementation setup could be different onsite. YOU MUST EXERCISE YOUR OWN DUE DILIGENCE IN REVIEWING, planning, implementing, and testing a customer configuration.

# **MiVoice Business Configuration Notes**

The following steps show how to program a MiVoice Business to interconnect with TWCBC SIP Trunking.

#### **Configuration Template**

A configuration template can be found in the same MOL Knowledge Base article as this document. The template is a Microsoft Excel spreadsheet (.csv format) **solely** consisting of the SIP Peer profile option settings used during Interop testing. All other forms should be programmed as indicated below. Importing the template can save you considerable configuration time and reduce the likelihood of data-entry errors. Refer to the MiVoice Business documentation on how the Import functionality is used.

#### **Network Requirements**

- There must be adequate bandwidth to support the voice over IP. As a guide, the Ethernet bandwidth is approx 85 Kb/s per G.711 voice session and 29 Kb/s per G.729 voice session (assumes 20ms packetization). As an example, for 20 simultaneous SIP sessions, the Ethernet bandwidth consumption will be approx 1.7 Mb/s for G.711 and 0.6Mb/s. Almost all Enterprise LAN networks can support this level of traffic without any special engineering. Please refer to the MiVoice Business Engineering guidelines for further information.
- For high quality voice, the network connectivity must support a voice-quality grade of service (packet loss <1%, jitter < 30ms, one-way delay < 80ms).</li>

#### Assumptions for MiVoice Business Programming

The SIP signaling connection uses UDP on Port 5060.

## Licensing and Option Selection - SIP Licensing

Navigation: Licenses -> Licenses and Option Selection

Ensure that the MiVoice Business is equipped with enough SIP trunk licenses for the connection to TWCBC SIP Trunking. This can be verified within the License and Option Selection form.

Enter the total number of licenses in the SIP Trunk Licences field. This is the maximum number of SIP trunk sessions that can be configured in the MiVoice Business to be used with all service providers, applications and SIP trunking devices.

Extended Hunt Group: this is set to YES for NuPoint Voice Mail configuration.

|                                                       | Hadu StaQlear Cl          | ear                                                                                   |                                                                |          |                    |                        | N                              | lessage Board  | About   He                                   | p   Logout                  |
|-------------------------------------------------------|---------------------------|---------------------------------------------------------------------------------------|----------------------------------------------------------------|----------|--------------------|------------------------|--------------------------------|----------------|----------------------------------------------|-----------------------------|
| Local_2<br>View by Category Verson Share              | License and (             | Option Selection on                                                                   | .ocal_2                                                        | DN to se | arch               | ~                      | Shov                           | form on Not    | Accessible                                   | ✓ Go ↓                      |
| Licenses                                              | Change                    |                                                                                       |                                                                |          |                    |                        | Print                          | Import         | Export                                       | ata Refresh                 |
| System Capacity<br>Dimension Selection                | License a                 | nd Option Selection                                                                   |                                                                |          |                    |                        |                                |                |                                              |                             |
| Application Group Licensing 📣                         | Online Licen              | ising with the Applicat                                                               | tion Management Cente                                          | ۶r       |                    |                        |                                |                |                                              |                             |
| Voice Network     System Properties                   |                           | Application Record                                                                    | D 26682                                                        | 859      |                    |                        |                                |                |                                              |                             |
| Hardware     Trunks                                   | System Type<br>Enterprise | e License Sharing<br>No                                                               | Hardware Identifier<br>0000003a1a4f                            |          |                    |                        |                                |                |                                              |                             |
| Users and Devices     Integrated Directory Services   |                           |                                                                                       |                                                                |          |                    |                        |                                |                | Local Limits                                 | <b>.</b>                    |
| Voice Mail     Call Routing                           | Licensed Op               | tions                                                                                 |                                                                | Co       | Locally<br>insumed | Locally<br>Allocated   | Available<br>for<br>Allocation | Purchased      | Licenses<br>Allowed                          | Can be<br>Over<br>Allocated |
| Music On Hold                                         | Users                     |                                                                                       |                                                                |          |                    |                        |                                |                |                                              |                             |
| Emergency Services Management     Property Management |                           | External Hot Desk U<br>ACD Active Agents                                              | sers                                                           |          | 11<br>1<br>1       | 16<br>5<br>10          | 0<br>5<br>0                    | 16<br>10<br>10 | Unrestricted<br>Unrestricted<br>Unrestricted | Yes<br>Yes<br>No            |
| Maintenance and Diagnostics                           |                           | HTML Applications<br>Analog Lines<br>Milloice Business Co                             | onsole Active Operator                                         | e        | 0                  | 0<br>16                | 20 1#<br>0<br>20 1#            | 0<br>16        | Unrestricted<br>Unrestricted                 | Yes<br>Yes                  |
|                                                       |                           | Multi-device Users<br>Multi-device Suites                                             |                                                                | 5        | 0                  | 5                      | 0<br>5                         | 5<br>5         | Unrestricted<br>0                            | Yes                         |
|                                                       | Messagin                  | g<br>Embedded Voice Ma                                                                | ii i                                                           |          | 1                  | 16                     | 0                              | 16             | Unrestricted                                 | Vac                         |
|                                                       | -                         | Embedded Voice Ma                                                                     | iil PMS                                                        |          | 1                  | Yes                    | 0                              | 1              | Unrestricted                                 | Yes                         |
|                                                       | i runking/                | Digital Links<br>Compression                                                          |                                                                |          | 0                  | 1                      | 0                              | 1<br>8         | Unrestricted<br>Unrestricted                 | Yes<br>Yes                  |
|                                                       | [                         | FAX Over IP (T.38)<br>SIP Trunks                                                      |                                                                |          | 10                 | 4<br>353               | 0<br>0                         | 4<br>353       | Unrestricted<br>Unrestricted                 | Yes<br>Yes                  |
|                                                       | Others                    | IDS Connection                                                                        |                                                                |          | 1                  | Yes                    | 0                              | 1              | Unrestricted                                 | Yes                         |
|                                                       | Configuratio              | n Options                                                                             |                                                                |          | U                  | NO                     | Ū                              | U              | Unrestricted                                 | NO                          |
|                                                       |                           | Country<br>Extended Agent Skill                                                       | I Group                                                        |          |                    | America<br>No          |                                |                |                                              |                             |
|                                                       | 1                         | Maximum Elements<br>Maximum Configural<br>Extended Hunt Grou<br>5560 IPT Device Exter | per Cluster<br>ble IP Users and Device<br>p<br>ended Key Lines | 98       |                    | 30<br>700<br>Yes<br>No |                                |                |                                              |                             |

Figure 2 – License and Option Selection

# **Class of Service Assignment**

Navigation: System Properties-> System Feature Settings-> Class of Service Options

The Class of Service Options Assignment form is used to create or edit a Class of Service and specify its options. Classes of Service, identified by Class of Service numbers, are referenced in the Trunk Service Assignment form for SIP trunks.

|                                         | 3tatu Statilear Clear               |              | Message Board   About   Hel | p   Logout  |
|-----------------------------------------|-------------------------------------|--------------|-----------------------------|-------------|
| Local_2<br>View by Category V SDS Share | Class of Service Options on Local_2 | DN to search | Show form on Not Accessible | Go 🗸        |
| Licenses                                | Change Copy                         |              | Print Import Export D       | ata Refresh |
| LAN/WAN Configuration     Voice Network | Page 1 of 10 💈 >                    | Go to:       | value:                      | Go          |
| <ul> <li>System Properties</li> </ul>   | Class of Service Options            |              |                             |             |
| System Settings                         | Class Of Service Number             |              | Comment                     |             |
| System Feature Settings                 | 1                                   |              | ТWCBC                       |             |
| System Options                          | 2                                   |              | Mitel Phone                 |             |
| Class of Service Options                | 3                                   |              | Embedded VM                 |             |
| SIR Davice Capabilities                 | 4                                   |              | RAD ANN                     |             |
| Class of Restriction Groups             | 5                                   |              | NuReint VM                  |             |
| System Access Points 🚓                  |                                     |              | NUF OILT VIN                |             |
| Eeature Access Codes 📌                  | 6                                   |              |                             |             |
| Independent Account Codes 🛷             | 7                                   |              |                             |             |
| Default Account Codes 🚕                 | 8                                   |              |                             |             |
| System Account Codes 🚙                  | 9                                   |              |                             |             |
| System Speed Calls 🛹                    | 10                                  |              |                             |             |

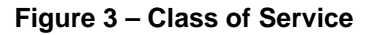

## Class of Service for Trunk

#### General

| eneral Advanced                                           |        |
|-----------------------------------------------------------|--------|
| Class Of Service Number                                   | 1      |
| Comment                                                   | TWCBC  |
| CD                                                        |        |
| ACD Agent Behavior on No Answer                           | Logout |
| ACD Agent No Answer Timer                                 | 15     |
| ACD Make Busy on Login                                    | No     |
| ACD Silent Monitor Accept                                 | No     |
| ACD Silent Monitor Accept Monitoring Non-Prime Lines      | No     |
| ACD Silent Monitor Allowed                                | No     |
| ACD Silent Monitor Notification                           | No     |
| Follow 2nd Alternate Reroute for Recall to Busy ACD Agent | No     |
| Work Timer                                                | 0      |
| nnounce                                                   |        |
| Call Announce Line                                        | No     |
| Off-Hook Voice Announce Allowed                           | No     |
| Handsfree AnswerBack Allowed                              | No     |
| usy Override                                              |        |
| Busy Override Security                                    | No     |
| Disable Executive Busy Override Tone                      | No     |
| Executive Busy Override                                   | No     |
| all Control Timer                                         |        |
| Busy Tone Timer                                           | 30     |
| Dialing Conflict Timer                                    | 3      |
| First Digit Timer                                         | 15     |
| Inter Digit Timer                                         | 10     |
| Lockout Timer                                             | 45     |
| all Duration                                              |        |
| Call Duration                                             | 10     |
| Call Duration Forced Cleardown Timer                      | 0      |
| Enable Call Duration Limit on External Calls              | No     |
| Enable Call Duration Limit on Internal Calls              | No     |

Figure 4 – Class of Service (Basic) for SIP Trunk

| Call Forward - Delay                                |  |
|-----------------------------------------------------|--|
| Call Forward No Answer Timer                        |  |
| Call Forward Override                               |  |
| Call Forwarding (External Destination)              |  |
| Call Forwarding (Internal Destination)              |  |
| Call Forwarding Accept                              |  |
| Call Reroute after CFFM to Busy Destination         |  |
| Call Forwarding Reminder Ring (CFFM and CFIAH only) |  |
| Disable Call Reroute Chaining On Diversion          |  |
| Group Call Forward Follow Me Accept                 |  |
| Group Call Forward Follow Me Allow                  |  |
| Third Party Call Forward Follow Me Accept           |  |
| Inito Party Call Forward Follow Me Allow            |  |
| Use Held Party Device for Call Re-routing           |  |
| Call Hold                                           |  |
| Call Hold                                           |  |
| Call Hold - Retrieve with Hold Key                  |  |
| Call Hold Remote Retrieve                           |  |
| Call Hold Timer                                     |  |
| Local Music On Hold source                          |  |
| Music on Hold on Transfer                           |  |
| Use Called Party Call Hold Timer                    |  |
| Call Park                                           |  |
| Call Park Timer                                     |  |
| Call Park-Allowed To Park                           |  |
| Call Pickup                                         |  |
| Allow Directed Call Pickup Of Attendant Call        |  |
| Call Pickup Dialed Accept                           |  |
| Call Pickup Directed Accept                         |  |
| Call Privacy                                        |  |
| Call Privacy                                        |  |
| Calling Party Name Substitution                     |  |
| Name Suppression on outgoing Trunk Call             |  |
| Privacy Released                                    |  |
| Public Network Identity Provided                    |  |
| Call Waiting                                        |  |
| Call Waiting Swap                                   |  |
| ONS CLASS/CLIP: Visual Call Waiting                 |  |
| Campon                                              |  |
| Auto Campon Timer                                   |  |
| Campon Recall Timer                                 |  |
|                                                     |  |

#### Call Forwarding/Rerouting

Figure 5 – Class of Service (Basic) for SIP Trunk cont.

| Direct Voice Call                                               |           |
|-----------------------------------------------------------------|-----------|
| Direct Voice Call - Accept                                      | N         |
| Direct Voice Call - Allow                                       | N         |
| Direct Voice Call - Maximize Volume                             | N         |
| Display                                                         |           |
| After Answer Display Time                                       |           |
| Calling Name Display - Internal - ONS                           | - Ye      |
| Calling Number Display - Internal - ONS                         | Ye        |
| Display ANI/DNIS/ISDN Calling/Called Number                     | N         |
| Display ANI/ISDN Calling Number Only                            | N         |
| Display Caller ID on multicall/keylines                         | N         |
| Display Caller ID On Multicall/Keylines Timer                   | 5         |
| Display Caller ID On Single Line Displays For Forwarded Calls   | N         |
| Display Dialed Digits during Outgoing Calls                     | N         |
| Display DNIS/Called Number Before Digit Modification            | N         |
| Display Held Call ID on Transfer                                | N         |
| Display Transfer Destination on Recall                          | N         |
| Hot Desk External User - Display Internal Calling ID            | N         |
| Maintain Ringing Party During Recall                            | N         |
| Non-Prime Public Network Identity                               | N         |
| Originator's Display Update In Call Forwarding/Rerouting        | N         |
| Suppress Delivery of Caller ID Display between Sets             | N         |
| Suppress Delivery of Caller ID Display between Sets - Override  | N         |
| Suppress Display Of Account Code Numbers                        | N         |
| Suppress Redial Display                                         | N         |
| Fax                                                             |           |
| Campon Tone Security                                            | N         |
| External Trunk Standard Ringhack                                | - N       |
| Fax Capable                                                     | - N       |
| Return Disconnect Tone When Far End Party Clears                | N         |
| HCI                                                             |           |
|                                                                 |           |
| HCI/CTI/TAPI Call Control Allowed                               | _ Ye      |
| HCI/CTI/TAPI Monitor Allowed                                    | Y6        |
| Hot Desk                                                        |           |
| Green BLF Lamp for Logged in Hotdesk User                       | N         |
| Hot Desk External User - Allow Mid-Call Features                | Ye        |
| Hot Desk External User - Answer Confirmation                    | Ye        |
| Hot Desk External User - Dial Tone on Call Complete             | Ye        |
| Hot Desk External User - Permanent Login                        | N         |
| Hot Desk External User - Remote MWI Enable Feature Access Code  |           |
| Hot Desk External User - Remote MWI Disable Feature Access Code |           |
| Hot Desk Login Accept                                           | Ye        |
| Hot Desk Remote Logout Enabled                                  | N         |
| Miscellaneous                                                   |           |
| Backlighting Enabled                                            | V         |
| Close All Eastures Domoto                                       | - 16<br>N |
| Force Device Rusy If Apy Line In Lise                           | N         |
| Handsot Volume Adjustment Saved                                 | - N       |
| Hanuset volume Aulusunent saveu                                 | 11        |

Figure 6 – Class of Service (Basic) for SIP Trunk cont.

| Head Set Switch Mute                                |  |
|-----------------------------------------------------|--|
| Multi-Color LED Support - Disable                   |  |
| Phone Lock                                          |  |
| Reseize Timer                                       |  |
| Timed Reminder Allowed                              |  |
| User inactivity limer                               |  |
| Paging                                              |  |
| Group Page Accept                                   |  |
| Group Page Allow                                    |  |
| Loudspeaker Pager Equivalent Zone Override Security |  |
| Loudspeaker Pager Override                          |  |
| Pager Access All Zones                              |  |
| Pager Access Individual Zones                       |  |
| PC Port                                             |  |
| PC Port On IP Device - Disable                      |  |
| RAD                                                 |  |
| Answer Plus Delay To Message Timer                  |  |
| Answer Plus Expected Off-hook Timer                 |  |
| Answer Plus Message Length Timer                    |  |
| Answer Plus System Reroute Timer                    |  |
| Recorded Announcement Device                        |  |
| Recorded Announcement Device - Advanced             |  |
| Ringing                                             |  |
| Delay Ring Timer                                    |  |
| No Answer Recall Timer                              |  |
| Ringing Line Select                                 |  |
| Ringing Timer                                       |  |
| SMDR                                                |  |
| SMDR External                                       |  |
| SMDR Internal                                       |  |
| Trunk                                               |  |
| ANI/DNIS/ISDN Number Delivery Trunk                 |  |
| DASS II OLI/TLI Provided                            |  |
| Public Network Access via DPNSS                     |  |
| Public Network To Public Network Connection Allowed |  |
| Public Trunk                                        |  |
| R2 Call Progress Tone                               |  |
| Suppress Simulated CCM after ISDN Progress          |  |
| Trunk Calling Party Identification                  |  |
| Trunk Flash Allowed                                 |  |
|                                                     |  |
| Voice Mail                                          |  |
| COV/ONS/E&M Voice Mail Port                         |  |
| ONS VMail-Delay Dial Tone Timer                     |  |

Figure 7 – Class of Service (Basic) for SIP Trunk cont.

"

#### Advanced

| General                          | Advanced       |                                       |        |
|----------------------------------|----------------|---------------------------------------|--------|
| Account                          | Code           |                                       |        |
| Accou                            | Int Code Len   | gth                                   | 12     |
| Accou                            | int Code Veri  | fied                                  | No     |
| Forced Non-Verified Account Code |                | No                                    |        |
| Force                            | d Verified Ac  | count Code                            | No     |
| Non V                            | erified Accou  | int Code                              | Yes    |
| Attendan                         | t              |                                       |        |
| Attend                           | lant Busy Ou   | t Timer                               | 10     |
| SC100                            | 0 Attendant    | Basic Function Key                    | No     |
| Conferen                         | се             |                                       |        |
| Confe                            | rence Call     |                                       | Yes    |
| Disab                            | e Conference   | e Join Tone                           | No     |
| DND                              |                |                                       |        |
| Do No                            | t Disturb      |                                       | Yes    |
| Do No                            | t Disturb - Ad | ccess to Remote Phones                | Yes    |
| Do No                            | t Disturb Per  | manent                                | No     |
| Emergen                          | су             |                                       |        |
| Emerg                            | jency Call - A | udio Level for Set                    | Ringer |
| Emerg                            | jency Call No  | tification - Audio                    | No     |
| Emerg                            | jency Call No  | tification - Visual                   | No     |
| Group Pr                         | esence         |                                       |        |
| Group                            | Presence Co    | ontrol                                | No     |
| Group                            | Presence Th    | ird Party Control                     | No     |
| Hotel                            |                |                                       |        |
| Displa                           | y VIP          |                                       | No     |
| Hotel                            | Room Monito    | or Setup Allowed                      | No     |
| Hotel                            | Room Monito    | oring Allowed                         | No     |
| Hotel/                           | Motel Room I   | Personal Wakeup Call Allowed          | No     |
| Hotel/                           | Motel Room I   | Remote Wakeup Call Allowed            | No     |
| Message                          | Waiting        |                                       |        |
| Messa                            | ige Waiting    |                                       | Yes    |
| Messa                            | ige Waiting -  | Usable Ringing Lamp Notification      | No     |
| Moses                            | ige waiting A  | activate On Off Hook                  | N0     |
| Mossa                            | ige Waiting D  |                                       | Ves    |
| Messa                            | de Waiting R   | inging Start Time Hour                | 165    |
| Messa                            | ige Waiting R  | linging Start Time Minute             |        |
| Messa                            | ge Waiting R   | tinging Stop Time Hour                |        |
| Messa                            | ge Waiting R   | tinging Stop Time Minute              |        |
| Multili                          | ne Set Voice   | Mail Callback Message Erasure Allowed | No     |
| ONSO                             | LASS/CLIP:     | Message Waiting Activate/Deactivate   | No     |

Figure 8 – Class of Service (Advanced) for SIP Trunk

| Miscellaneous                                                    |
|------------------------------------------------------------------|
| Auto Answer Allowed                                              |
| Auto Release on Key Select                                       |
| Brokers Call                                                     |
| Called Party Features Override                                   |
| Check COR after PSTN Dial Tone                                   |
| Dialled Night Service                                            |
| Disable Send Message                                             |
| Flexible Answer Point                                            |
| Individual Trunk Access                                          |
| Key A                                                            |
| Key B                                                            |
| Key C                                                            |
| Key D                                                            |
| Multiline Set Loop Test                                          |
| Multiline Set Message Center Remote Read Allowed                 |
| Multiline Set Music                                              |
| Multiline Set On-hook Dialing                                    |
| Multiline Set Phonebook Allowed                                  |
| Non DID Extension                                                |
| ONS CLASS/CLIP: Set                                              |
| ONS/OPS Internal Ring Cadence for External Callers               |
| Override Interconnect Restriction on Transfer                    |
| Recall If Transferred to Original Call Destination               |
| Redial Facilities                                                |
| Use Default Billable Number For Trunk Calls                      |
| Voice Dial Preferred                                             |
| Voice Mail Softkey                                               |
| honebook                                                         |
| Bhanabaak Laakun Dafault to Usar Lagatian                        |
| Phonebook Lookup - Default to User Location                      |
| Phonebook Lookup - Display User Location                         |
| Record A Call                                                    |
| Record-A-Call - Save Recording on Hang-up                        |
| Record-A-Call - Start Automatic Incoming Call Recording          |
| Record-A-Call - Start Automatic Outgoing External Call Recording |
| Record-A-Call Active                                             |

Miscellaneous

Figure 9 – Class of Service (Advanced) for SIP Trunk cont.

## Class of Service for Phone

#### General

| General Advanced                                          |             |
|-----------------------------------------------------------|-------------|
| Class Of Service Number                                   | 2           |
| Comment                                                   | Mitel Phone |
| ACD                                                       |             |
| ACD Agent Behavior on No Answer                           | Logout      |
| ACD Agent No Answer Timer                                 | 15          |
| ACD Make Busy on Login                                    | No          |
| ACD Silent Monitor Accept                                 | No          |
| ACD Silent Monitor Accept Monitoring Non-Prime Lines      | No          |
| ACD Silent Monitor Allowed                                | No          |
| ACD Silent Monitor Notification                           | No          |
| Follow 2nd Alternate Reroute for Recall to Busy ACD Agent | No          |
| Work Timer                                                | 0           |
| Announce                                                  |             |
| Call Announce Line                                        | No          |
| Off-Hook Voice Announce Allowed                           | No          |
| Handsfree AnswerBack Allowed                              | No          |
| Busy Override                                             |             |
| Busy Override Security                                    | No          |
| Disable Executive Busy Override Tone                      | No          |
| Executive Busy Override                                   | No          |
| Call Control Timer                                        |             |
| Busy Tone Timer                                           | 30          |
| Dialing Conflict Timer                                    | 3           |
| First Digit Timer                                         | 15          |
| Inter Digit Timer                                         | 10          |
| Lockout Timer                                             | 45          |
| Call Duration                                             |             |
| Call Duration                                             | 10          |
| Call Duration Forced Cleardown Timer                      | 0           |
| Enable Call Duration Limit on External Calls              | No          |
| Enable Call Duration Limit on Internal Calls              | No          |

Figure 10 – Class of Service (Basic) for Phone

| 0  |
|----|
| 15 |
| Ye |
| Ye |
| Ye |
| Ye |
| No |
| NO |
| NO |
| NO |
| No |
| No |
| Ye |
|    |
|    |
| Ye |
| N0 |
| 10 |
| 10 |
| Ye |
| No |
|    |
| 10 |
| 10 |
|    |
|    |
| No |
| Ye |
| Te |
|    |
| No |
| No |
| No |
| No |
| Ye |
|    |
| No |
| Ye |
|    |
| 10 |
| 10 |
|    |
| No |
| No |
| No |
|    |

Call Forwarding/Rerouting

Figure 11 – Class of Service (Basic) for Phone cont.

# Display

| After Answer Display Time                                      |    |
|----------------------------------------------------------------|----|
| Calling Name Display - Internal - ONS                          |    |
| Calling Number Display - Internal - ONS                        |    |
| Display ANI/DNIS/ISDN Calling/Called Number                    |    |
| Display ANI/ISDN Calling Number Only                           |    |
| Display Caller ID on multicall/keylines                        |    |
| Display Caller ID On Multicall/Keylines Timer                  |    |
| Display Caller ID On Single Line Displays For Forwarded Calls  |    |
| Display Dialed Digits during Outgoing Calls                    |    |
| Display DNIS/Called Number Before Digit Modification           |    |
| Display Held Call ID on Transfer                               |    |
| Display Transfer Destination on Recall                         |    |
| Hot Desk External User - Display Internal Calling ID           |    |
| Maintain Ringing Party During Recall                           |    |
| Non-Prime Public Network Identity                              |    |
| Originator's Display Update In Call Forwarding/Rerouting       |    |
| Suppress Delivery of Caller ID Display between Sets            |    |
| Suppress Delivery of Caller ID Display between Sets - Override |    |
| Suppress Display Of Account Code Numbers                       |    |
| Suppress Redial Display                                        |    |
| Fax                                                            |    |
| Campon Tone Security                                           |    |
| External Trunk Standard Ringback                               |    |
| Fax Capable                                                    |    |
| Return Disconnect Tone When Far End Party Clears               |    |
| C                                                              |    |
| HCI/CTI/TADI Call Control Allowed                              |    |
|                                                                |    |
|                                                                |    |
| 101 Desk                                                       |    |
| Green BLF Lamp for Logged in Hotdesk User                      |    |
| Hot Desk External User - Allow Mid-Call Features               |    |
| Hot Desk External User - Answer Confirmation                   |    |
| Hot Desk External User - Dial Tone on Call Complete            |    |
| Hot Desk External User - Permanent Login                       |    |
| Hot Desk External User - Remote MWI Enable Feature Access Cod  | e  |
| Hot Desk External User - Remote MWI Disable Feature Access Cod | le |
| Hot Desk Login Accept                                          |    |
| Hot Desk Remote Logout Enabled                                 |    |
| Aiscellaneous                                                  |    |
| Backlighting - Enabled                                         |    |
| Clear All Features Remote                                      |    |
| Force Device Busy If Any Line In Use                           |    |
| Handset Volume Adjustment Saved                                |    |
| Head Set Switch Mute                                           |    |
| Multi-Color LED Support - Disable                              |    |
| Phone Lock                                                     |    |
| Reseize Timer                                                  |    |
| Timed Reminder Allowed                                         |    |
|                                                                |    |

Figure 12 – Class of Service (Basic) for Phone cont.

| User Inactivity Timer                               | 0   |
|-----------------------------------------------------|-----|
| Paging                                              |     |
| Group Page Accept                                   | No  |
| Group Page Allow                                    | No  |
| Loudspeaker Pager Equivalent Zone Override Security | No  |
| Loudspeaker Pager Override                          | Yes |
| Pager Access All Zones                              | Yes |
| Pager Access Individual Zones                       | No  |
| PC Port                                             |     |
| PC Port On IP Device - Disable                      | No  |
| RAD                                                 |     |
| Answer Plus Delay To Message Timer                  | 20  |
| Answer Plus Expected Off-hook Timer                 | 30  |
| Answer Plus Message Length Timer                    | 10  |
| Answer Plus System Reroute Timer                    | 0   |
| Recorded Announcement Device                        | No  |
| Recorded Announcement Device - Advanced             | No  |
| Ringing                                             |     |
| Delay Ring Timer                                    | 10  |
| No Answer Recall Timer                              | 17  |
| Ringing Line Select                                 | No  |
| Ringing Timer                                       | 180 |
| SMDR                                                |     |
| SMDR External                                       | Yes |
| SMDR Internal                                       | No  |
| Trunk                                               |     |
| ANI/DNIS/ISDN Number Delivery Trunk                 | Yes |
| DASS II OLI/TLI Provided                            | No  |
| Public Network Access via DPNSS                     | Yes |
| Public Network To Public Network Connection Allowed | Yes |
| Public Trunk                                        | Yes |
| R2 Call Progress Tone                               | No  |
| Suppress Simulated CCM after ISDN Progress          | Yes |
| Trunk Calling Party Identification                  | Yes |
| Trunk Flash Allowed                                 | Yes |
| Two B-Channel Transfer Allowed                      | No  |
| Voice Mail                                          |     |
| COV/ONS/E&M Voice Mail Port                         | No  |
| ONS VMail-Delay Dial Tone Timer                     | 5   |

Figure 13 – Class of Service (Basic) for Phone cont.

#### Advanced

| General Advanced                                          |        |
|-----------------------------------------------------------|--------|
|                                                           |        |
| Account Code                                              |        |
| Account Code Length                                       | 12     |
| Account Code Verified                                     | No     |
| Forced Non-Verified Account Code                          | No     |
| Forced Verified Account Code                              | No     |
| Non Verified Account Code                                 | Yes    |
| Attendant                                                 |        |
| Attendant Busy Out Timer                                  | 10     |
| SC1000 Attendant Basic Function Key                       | No     |
| Conference                                                |        |
| Conference Call                                           | Yes    |
| Disable Conference Join Tone                              | No     |
| DND                                                       |        |
| Do Not Disturb                                            | Yes    |
| Do Not Disturb - Access to Remote Phones                  | Yes    |
| Do Not Disturb Permanent                                  | No     |
| Emergency                                                 |        |
| Emergency Call - Audio Level for Set                      | Ringer |
| Emergency Call Notification - Audio                       | No     |
| Emergency Call Notification - Visual                      | No     |
| Group Presence                                            |        |
| Group Presence Control No.                                |        |
| Group Presence Control                                    | No     |
| Hotal                                                     | 140    |
| Diaplay VID                                               | No     |
| Uispiay VIP<br>Hotal Room Manitar Satur Allowed           |        |
| Hotel Room Monitoring Allowed                             | No     |
| Hotel/Motel Room Personal Wakeup Call Allowed             | No     |
| Hotel/Motel Room Remote Wakeup Call Allowed               | No     |
| Message Waiting                                           |        |
| Message Waiting                                           | Ves    |
| Message Waiting - Disable Ringing Lamp Notification       | No     |
| Message Waiting Audible Tone Notification                 | No     |
| Message Waiting Deactivate On Off-Hook                    | Yes    |
| Message Waiting Inquire                                   | Yes    |
| Message Waiting Ringing Start Time Hour                   |        |
| Message Waiting Ringing Start Time Minute                 |        |
| Message Waiting Ringing Stop Time Hour                    |        |
| Message Waiting Ringing Stop Time Minute                  |        |
| Multiline Set Voice Mail Callback Message Erasure Allowed | No     |
| ONS CLASS/CLIP: Message Waiting Activate/Deactivate       | No     |

Figure 14 – Class of Service (Advanced) for Phone

| Miscellaneous                                                    |     |
|------------------------------------------------------------------|-----|
| Auto Answer Allowed                                              | Yes |
| Auto Release on Key Select                                       | No  |
| Brokers Call                                                     | No  |
| Called Party Features Override                                   | No  |
| Check COR after PSTN Dial Tone                                   | No  |
| Dialled Night Service                                            | Yes |
| Disable Send Message                                             | No  |
| Flexible Answer Point                                            | No  |
| Individual Trunk Access                                          | Yes |
| Key A                                                            |     |
| Key B                                                            |     |
| Key C                                                            |     |
| Key D                                                            |     |
| Multiline Set Loop Test                                          | No  |
| Multiline Set Message Center Remote Read Allowed                 | No  |
| Multiline Set Music                                              | No  |
| Multiline Set On-hook Dialing                                    | Yes |
| Multiline Set Phonebook Allowed                                  | Yes |
| Non DID Extension                                                | No  |
| ONS CLASS/CLIP: Set                                              | No  |
| ONS/OPS Internal Ring Cadence for External Callers               | No  |
| Override Interconnect Restriction on Transfer                    | No  |
| Recall If Transferred to Original Call Destination               | No  |
| Redial Facilities                                                | Yes |
| Use Default Billable Number For Trunk Calls                      | No  |
| Voice Dial Preferred                                             | No  |
| Voice Mail Softkey                                               | No  |
| Phonebook                                                        |     |
| Phonebook Lookup - Default to User Location                      | No  |
| Phonebook Lookup - Display User Location                         | No  |
| Record A Call                                                    |     |
| Record-A-Call - Save Recording on Hang-up                        | No  |
| Record-A-Call - Start Automatic Incoming Call Recording          | No  |
| Record-A-Call - Start Automatic Outgoing External Call Recording | No  |
| Record-A-Call Active                                             | No  |
|                                                                  |     |

Figure 15 – Class of Service (Advanced) for Phone cont.

#### Network Element Assignment

**Navigation**: Voice Network -> Network Elements

Create a network element for TWCBC SIP Trunking. In this example, the softswitch is reachable by an IP Address and is defined as "TWCBC" in the network element assignment form. The FQDN or IP addresses of the SIP Peer (Network Element), the External SIP Proxy and Registrar are provided by your service provider.

If your service provider trusts your network connection by asking for your gateway external IP address, then programming the IP address for the SIP Peer, Outbound Proxy and Registrar is not required for SIP trunk integration. This will need to be verified with your service provider. Set the transport to UDP and port to 5060.

| ✓Network Elements                     |                    |
|---------------------------------------|--------------------|
| Name                                  | TWCBC              |
| Туре                                  | Other              |
| FQDN or IP Address                    | 10.65.1.200        |
| Local                                 | False              |
| Version                               |                    |
| Zone                                  | 1                  |
| ARID                                  |                    |
| SIP Peer                              | $\checkmark$       |
| SIP Peer Specific                     |                    |
| SIP Peer Transport                    | UDP 🗸              |
| SIP Peer Port                         | 5060               |
| External SIP Proxy FQDN or IP Address | 10.65.1.200        |
| External SIP Proxy Transport          | UDP 🔽              |
| External SIP Proxy Port               | 5060               |
| SIP Registrar FQDN or IP Address      |                    |
| SIP Registrar Transport               | default            |
| SIP Registrar Port                    | 0                  |
| SIP Peer Status                       | Auto-Detect/Normal |
|                                       |                    |
|                                       |                    |
|                                       | Save Cancel        |

Figure 16 – Network Element Assignment

# Network Element Assignment (Proxy)

In addition, depending in your configuration, a Proxy may need to be configured to route SIP data to the service provider. If you have a Proxy server installed in your network, MiVoice Business will require knowledge of this by programming the Proxy as a network element then referencing this proxy in the SIP Peer profile assignment (later in this document).

| Network Elements              |                |       |
|-------------------------------|----------------|-------|
| News                          |                |       |
| Name                          | I WCBC_MBG ×   |       |
| Туре                          | Outbound Proxy | ~     |
| FQDN or IP Address            | 10.65.1.20     |       |
| Local<br>Version              | False          |       |
| Zone                          | 1              |       |
| ARID                          |                |       |
| Outbound Proxy Specific       |                | _     |
| Outbound Proxy Transport Type | default        |       |
| Outbound Proxy Port           | 0              |       |
|                               |                | -     |
|                               |                |       |
|                               |                |       |
|                               |                |       |
|                               |                |       |
|                               |                |       |
|                               |                |       |
|                               |                |       |
|                               |                |       |
|                               |                |       |
|                               | Save           | ancel |
|                               |                |       |

Figure 17 – Network Element Assignment (Proxy)

## **Trunk Attributes**

This is configured in the Trunk Attributes form. In this example the Trunk Attributes is defined for Trunk Service Number 1 which will be used to direct incoming calls to an answer point in the MiVoice Business.

Program the Non-dial In or Dial In Trunks (DID) according to the site requirements and what type of service was ordered from your service provider. **Dial in Trunks Incoming Digit Modification- Absorb** is set to 0.

| 🕈 Trunk Attributes                                  |            |
|-----------------------------------------------------|------------|
| Trunk Service Number                                | 1          |
| Release Link Trunk                                  | No 🗸       |
| Call Recognition Service                            | Trusted    |
| Direct Inward Dialing Service                       | Off        |
|                                                     | On         |
| Class of Service                                    | 1          |
| Class of Restriction                                | 1          |
| Baud Rate                                           | 9600 🗸     |
| Intercept Number                                    | 1          |
| Non-dial In Trunks Answer Point - Day               |            |
| Non-dial In Trunks Answer Point - Night 1           |            |
| Non-dial In Trunks Answer Point - Night 2           |            |
| Dial In Trunks Incoming Digit Modification - Absorb | 0          |
| Dial In Trunks Incoming Digit Modification - Insert |            |
| Dial In Trunks Answer Point                         |            |
| Dial In Trunks Insert Forwarding Information        | ● No ○ Yes |
| Trunk Label                                         | TWCBC      |
|                                                     |            |

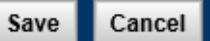

Figure 18 – Trunk Attributes

#### **SIP Peer Profile**

Navigation: Trunks -> SIP -> SIP Peer Profile

The recommended connectivity via SIP Trunking does not require additional physical interfaces. IP/Ethernet connectivity is part of the base MiVoice Business Platform. The SIP Peer Profile should be configured with the following options:

#### Basic (Figure 19):

**Network Element:** The selected SIP Peer Profile needs to be associated with previously created "TWCBC" Network Element.

Registration User Name: Leave this field blank.

Address Type: Select IP address of your Mitel 3300ICP.

Maximum Simultaneous Calls: This entry should be configured to maximum number of SIP trunks provided by TWCBC.

**Outbound Proxy Server**: Select the Network Element previously configured for the Outbound Proxy Server.

**SMDR**: If Call Detail Records are required for SIP Trunking, the SMDR Tag should be configured (by default there is no SMDR and this field is left blank).

**Trunk Service:** Enter the trunk service number that was previously configured- **1** is used in this configuration.

**Subscription User Name/Password**: Enter user name and password which will be matched in later MBG configuration for KPML credentials under Configuration > Settings > Service Parameter. This is part of configuration for Mid Call features to function with KPML such as pressing 5 to handoff from the EHDU in the PRG (Personal Ring Groups).

NOTE: Ensure the remaining SIP Peer profile policy options are similar to the screen capture below.

|                                          |                      | <b>-</b>         |                   |
|------------------------------------------|----------------------|------------------|-------------------|
| Basic Call Routing Calling Line ID       | SDP Options          | Signaling and He | ader Manipulation |
| Timers Key Press Event Outgoing D        | ID Ranges Pro        | file Information |                   |
|                                          |                      |                  |                   |
| SIP Peer Profile Label                   | TWCBC                |                  |                   |
| Network Element                          | TWCBC                |                  |                   |
| Local Account Information                |                      |                  |                   |
| Registration User Name                   |                      |                  |                   |
| Address Trees                            | IP Address:          |                  |                   |
| Address Type                             | 10.35.32.2           |                  |                   |
| Administration Options                   |                      |                  |                   |
| Interconnect Restriction                 | 1                    |                  |                   |
| Maximum Simultaneous Calls               | 10                   |                  |                   |
| Minimum Reserved Call Licenses           | 10                   |                  |                   |
| Administration Ordinan                   |                      |                  |                   |
| Administration Options                   |                      |                  |                   |
| Outbound Proxy Server                    | TWCBC_MBG            |                  |                   |
| SMDR Tag                                 | 0                    |                  |                   |
| Trunk Service                            | 1                    |                  |                   |
| Zone                                     | 1                    |                  |                   |
| User Name                                |                      |                  |                   |
| Password                                 | ******               |                  |                   |
| Confirm Password                         | ******               |                  |                   |
| Authentication Option for Incoming Calls | No<br>Authentication |                  |                   |
| Subscription User Name                   | administrator        |                  |                   |
| Subscription Password                    | ******               |                  |                   |
| Subscription Confirm Password            | ******               |                  |                   |
|                                          |                      |                  |                   |

# Figure 19 – SIP Peer Profile - Basic

## Call Routing (figure 20):

Leave the default settings as shown.

| Basic Call Routing Calling Line ID SDP O        | ptions Signaling and Header Manipulation |
|-------------------------------------------------|------------------------------------------|
| Timers Key Press Event Outgoing DID Range       | Profile Information                      |
| Alternate Destination Domain Enabled            | No                                       |
| Enable Special Re-invite Collision Handling     | No                                       |
| Only Allow Outgoing Calls<br>Private SIP Trunk  | No<br>No                                 |
| Reject Incoming Anonymous Calls                 | No                                       |
| Route Call Using P-Called-Party-ID (if present) | Yes                                      |
| Route Call Using To Header                      | No                                       |
|                                                 |                                          |

## Figure 20 – SIP Peer Profile Assignment- Call Routing

#### Calling Line ID (figure 21):

**Default CPN:** Default CPN (Calling Party Number) is applied to all outgoing calls. TWCBC accepts the calls from all assigned DID numbers hence this field is left blank.

CPN Restriction: By default, this parameter is set to "NO" to not block the caller ID.

| r         |                  |        |               |            |                     |                    | _ |
|-----------|------------------|--------|---------------|------------|---------------------|--------------------|---|
| Basic     | Call Routing     | Call   | ing Line ID   | SDP Option | ns Signaling and H  | eader Manipulation |   |
| Timers    | Key Press Ev     | ent    | Outgoing DI   | D Ranges   | Profile Information |                    |   |
| Default C | PN               |        |               |            |                     |                    |   |
| Default C | PN Name          |        |               |            |                     |                    |   |
| CPN Res   | triction         |        |               |            | No                  |                    |   |
| Public Ca | alling Party Nun | nber   | Passthrough   |            | No                  |                    |   |
| Strip PNI |                  |        |               |            | No                  |                    |   |
| Use Dive  | rting Party Num  | nber ( | as Calling Pa | rty Number | No                  |                    |   |
| Use Origi | inal Calling Par | ty Nu  | mber If Avail | able       | No                  |                    |   |

#### Figure 21 – SIP Peer Profile Assignment- Calling Line ID

#### SDP Options (figure 22):

Force sending SDP in initial Invite message: Yes is selected for this configuration.

Leave all other fields as default.

| Basic Call Routing Calling Line ID            | SDP Options  | Signaling and H   | eader Manipulation |
|-----------------------------------------------|--------------|-------------------|--------------------|
| Timers Key Press Event Outgoing DID           | ) Ranges Pro | ofile Information |                    |
| Allow Poor To Use Multiple Active M Lines     | v            |                   |                    |
| Allow Liging LIDDATE For Early Modia Dono     | notiation N  | es<br>0           |                    |
| Allow Using UPDATE FOI Early Media Relie      | youauon N    | 0                 |                    |
| AVD Only Door                                 | V            | <del>6</del> 5    |                    |
| Enable Mitel Draprietany SDD                  | f            | -                 |                    |
| Enable Milei Proprietary SDP                  | N            | 0                 |                    |
| Force sending SDP in Initial Invite message   | 3 Y          | es                |                    |
| Force sending SDP in initial Invite - Early A | nswer N      | 0                 |                    |
| Ignore SDP Answers in Provisional Respon      | ises N       | 0                 |                    |
| Limit to one Offer/Answer per INVITE          | Y            | es                |                    |
| NAT Keepalive                                 | Y            | es                |                    |
| Prevent the Use of IP Address 0.0.0.0 in SD   | P Messages Y | es                |                    |
| Renegotiate SDP To Enforce Symmetric Co       | dec N        | 0                 |                    |
| Repeat SDP Answer If Duplicate Offer Is Re    | ceived N     | 0                 |                    |
| Postrict Audio Codoc                          | N            | 0                 |                    |
| Resulti Audio Codec                           | R            | estriction        |                    |
| RTP Packetization Rate Override               | N            | 0                 |                    |
| RTP Packetization Rate                        | 20           | )ms               |                    |
| Special handling of Offers in 2XX response    | s (INVITE) N | 0                 |                    |
| Suppress Use of SDP Inactive Media Stream     | ns N         | 0                 |                    |
|                                               |              |                   |                    |

Figure 22 – SIP Peer Profile Assignment- SDP Options

Signaling and Header Manipulation (figure 23):

Disable Reliable Provisional Response: set to YES for this setup.

Require Reliable Provisional Response on Outgoing Calls: Set to No for this setup.

Leave all other fields as default.

| Basic Call Routing Calling Line ID SDP Options           | Signaling and Header Manipulation |
|----------------------------------------------------------|-----------------------------------|
| Timers Key Press Event Outgoing DID Ranges Pro           | file Information                  |
| Trunk Group Label                                        |                                   |
| Allow Display Undate                                     | No                                |
| Allow Display Opuale                                     | No                                |
| Build Contact Using Request OKI Address                  | NO                                |
| Disable Deliable Dravisional Despenses                   | Yes                               |
| Disable Reliable Provisional Responses                   | Yes                               |
| Disable Use of User-Agent and Server Headers             | No                                |
| E.164: Enable sending '+'                                | No                                |
| E.164: Add '+' if digit length > N digits                | 0                                 |
| E.164: Do not add '+' to Emergency Called Party          | No                                |
| E.164: Do not add '+' to Called Party                    | No                                |
| Force Max-Forward: 70 on Outgoing Calls                  | No                                |
| If TLS use 'sips:' Scheme                                | No                                |
| Ignore Incoming Loose Routing Indication                 | No                                |
| Only use SDP to decide 180 or 183                        | Yes                               |
| Prefer From Header for Caller ID                         | No                                |
| Require Reliable Provisional Responses on Outgoing Calls | No                                |
| Signal Privacy (if enabled) on Emergency Calls           | No                                |
| Suppress Redirection Headers                             | No                                |
| Use Fixed Retry Time for 491                             | No                                |
| Use Privacy: none                                        | No                                |
| Use P-Asserted Identity Header                           | Yes                               |
| Use P-Asserted Identity for Billing                      | No                                |
| Use P-Call-Leg-ID Header                                 | No                                |
| Use P-Preferred Identity Header                          | No                                |
| Use Restricted Character Set For Authentication          | No                                |
| Use To Address in From Header on Outgoing Calls          | No                                |
| Use user=phone                                           | No                                |
|                                                          |                                   |

Figure 23 – SIP Peer Profile Assignment- Signaling and Header Manipulation

#### Timers (figure 24):

**Session Timer**: **120 seconds** is used in this configuration, set this value to 0 will disable the session audit.

Leave all other fields as default.

| Basic Call Routing    | Calling Lir  | ne ID   | SDP Options  | Signaling and Header Mani | pulation |
|-----------------------|--------------|---------|--------------|---------------------------|----------|
| Timers Key Press      | Event Out    | going D | ID Ranges Pr | ofile Information         |          |
| Keep-Alive (OPTION    | s) Period    | 120     |              |                           |          |
| Registration Period F | lefresh (%)  | 50      |              |                           |          |
| Registration Maximu   | m Timeout    | 90      |              |                           |          |
| Session Timer         |              | 120     |              |                           |          |
| Session Timer: Loca   | as Refresher | No      |              |                           |          |
| Subscription Period   |              | 3600    |              |                           |          |
| Subscription Period   | Minimum      | 300     |              |                           |          |
| Subscription Period   | Refresh (%)  | 80      |              |                           |          |
| Invite Ringing Respo  | nse Timer    | 0       |              |                           |          |
|                       |              |         |              |                           |          |

#### Figure 24 – SIP Peer Profile Assignment- Timers

Key Press Event (figure 25):

Set Yes for Allow Inc Subscription for Local Digit Monitoring and Request Outbound Proxy to Handle Out Subscriptions.

Set KPML Transport to UDP.

Set KPML Port to 5060

| Basic Call Routing Calling Line ID SDP Option       | s Signaling and Header Manipulation |
|-----------------------------------------------------|-------------------------------------|
| Timers Key Press Event Outgoing DID Ranges          | Profile Information                 |
|                                                     |                                     |
| Allow Inc. Subscriptions for Local Digit Monitoring | Yes                                 |
| Allow Out Subscriptions for Remote Digit Monitoring | Yes                                 |
| Force Out Subscriptions for Remote Digit Monitoring | No                                  |
| Request Outbound Proxy to Handle Out Subscriptions  | Yes                                 |
| KPML Transport                                      | UDP                                 |
| KPML Port                                           | 5060                                |
|                                                     |                                     |

Figure 25 – SIP Peer Profile Assignment- Outgoing DID Ranges

## Outgoing DID Range (figure 26) and Profile Information (figure 27):

Leave those two sections as is.

| Basic<br>Timers | Call Routing C<br>Key Press Event | alling Line ID SDP Opti<br>Outgoing DID Ranges | ons Signaling and H<br>Profile Information | eader Manipulation |
|-----------------|-----------------------------------|------------------------------------------------|--------------------------------------------|--------------------|
|                 |                                   |                                                | Add Member                                 | Delete Member      |
| Index           | DID Range                         | CPN Substitution                               |                                            |                    |

## Figure 26 – SIP Peer Profile Assignment- Outgoing DID Ranges

| Basic Call Routing   | Calling Line ID SDP Options Signaling and Header Manipulation |
|----------------------|---------------------------------------------------------------|
| Timers Key Press E   | vent Outgoing DID Ranges Profile Information                  |
| Creator              |                                                               |
| Date Created         |                                                               |
| Created with Version |                                                               |
| Service Provider     |                                                               |
| Vendor Notes         |                                                               |
|                      |                                                               |
|                      |                                                               |

Figure 27 – SIP Peer Profile Assignment – Profile Information

# **ARS Digit Modification Plans**

#### Navigation: Call Routing -> Automatic Route Selection (ARS) -> ARS Digit Modification Plans

Ensure that Digit Modification for outgoing calls on the SIP trunk to TWCBC absorbs or inject additional digits according to your dialling plan. In this example, we will be absorbing 1 digit (in this case will be 9 to dial out).

| • Licenses                                                          | Change Change                | Page Change All Cl            | ear                      | Print Import               | Export      |
|---------------------------------------------------------------------|------------------------------|-------------------------------|--------------------------|----------------------------|-------------|
| LAN/WAN Configuration     Voice Network                             | < Page 1 of 55               | > Go to:                      |                          | ✓ value:                   | Go          |
| System Properties     Hardware     Trunks                           | ARS Digit Modific            | ation Plans                   |                          |                            |             |
| Users and Devices     Integrated Directory Services                 | Digit Modification<br>Number | Number of Digits to<br>Absorb | Digits to be<br>Inserted | Final Tone Plan/<br>Marker | Information |
| • Voice Mail                                                        | 1                            | 1                             |                          |                            |             |
| Call Routing                                                        | ē                            | We                            | ebpage Dialog            |                            | ×           |
| Automatic Route Selection (ARS)     ARS Call Progress Tone Detectic | ARS Digit Modif              | cation Plans                  |                          |                            |             |
| ARS Digit Modification Plans 🧬                                      | Digit Modification Nu        | mber                          | 1                        |                            |             |
| ARS Maximum Dialed Digits 🖨                                         | Number of Digits to A        | Absorb                        | h                        | ×                          |             |
| ARS Routes                                                          | Digits to be Inserted        |                               |                          |                            |             |
| ARS Route Lists<br>ARS Route Plans<br>ARS Digits Dialed             | Final Tone Plan/Infor        | mation Marker                 |                          |                            |             |

Figure 28 – Digit Modification Assignment

## **ARS Routes**

#### Navigation: Call Routing -> Automatic Route Selection -> ARS Routes

Create a route for SIP Trunks connecting a trunk to TWCBC. In this example, the SIP trunk is assigned to Route Number 1. Choose SIP Trunk as a Routing Medium and choose the SIP Peer Profile and Digit Modification entry created earlier.

| Dicenses                                                                                                    | Change Page Change All Clear Print Import Expo                                                                                                    | rt     |
|----------------------------------------------------------------------------------------------------|----------------------------------------------------------------------------------------------------|--------|
| LAN/WAN Configuration     Voice Network     System Properties                                                                                                    | < Page 1 of 14 > Go to: value:                                                                                                    | Go     |
| Hardware     Trunks                                                                                                    | ARS Routes                                                                                                    |        |
| Users and Devices     Integrated Directory Services     Voice Mail     Call Routing                                                                                                    | PBX         Digit         Digits           Route         Routing         Trunk         SIP         Number / COR         Digit         Digits           Number         Medium         Group         Peer         Cluster         Group         Modification         Before         Route Type           Number         Mumber         Profile         Element         Number         Number         Outpulsing           ID         ID         ID         ID         ID         ID         ID | с      |
| Automatic Route Selection (ARS)<br>ARS Call Progress Tone Detectic                                                                                                    | 1 SIP Trunk TWCBC 1 1 Non-verified Acc                                                                                                    | ount O |
| ARS Digit Modification Plans 🧬                                                                                                    | Webpage Dialog                                                                                                    | ×      |
| ARS Maximum Dialed Digits<br>ARS Routes<br>ARS Route Lists<br>ARS Route Plans<br>ARS Digits Dialed<br>ARS Leading Digits<br>ARS Day and Time Zones<br>Call Handling<br>Music On Hold<br>Emergency Services Management | ARS Routes         Route Number       1         Routing Medium       SIP Trunk         Trunk Group Number         SIP Peer Profile       TWCBC ✓         PBX Number / Cluster Element iD         COR Group Number       1         Digit Modification Number       1         Digits Before Outpulsing       ✓         Route Type       Non-verified Account       ✓         Compression       Off       ✓                                                                                     |        |

Figure 29 – SIP Trunk Route Assignment

# **ARS Digits Dialed**

Navigation: Call Routing -> Automatic Route Selection -> ARS Digits Dialed

ARS initiates the routing of trunk calls when certain digits are dialed from a station. In this example, when a user dials 9, the call will be routed to TWCBC via route 1 configured in previous step.

| • Licenses                                                                                                    | Add Chan                                                                                         | ge Delete                                                                                                    |                                                                                                 | Print Imp                                                                                                    | ort Export          | Data Refresh |
|----------------------------------------------------------------------------------------------------|--------------------------------------------------------------------------------------------------|----------------------------------------------------------------------------------------------------|-------------------------------------------------------------------------------------------------|----------------------------------------------------------------------------------------------------|---------------------|--------------|
| LAN/WAN Configuration     Voice Network                                                                                                    | < Page 1 o                                                                                       | of 1 >                                                                                                    | Go to:                                                                                          |                                                                                                    | ✓ value:            | Go           |
| System Properties     Hardware     Trunks                                                                                                    | ARS Digits D                                                                                     | Dialed                                                                                                    |                                                                                                 |                                                                                                    |                     |              |
| <ul> <li>Users and Devices</li> <li>Integrated Directory Services</li> </ul>                                                                                                    | Digits Dialed<br>8                                                                               | Number of D<br>9                                                                                                 | igits to Follow                                                                                 | Termination Ty<br>Route                                                                                                    | ype Terminati<br>1  | ion Number   |
| Voice Mail                                                                                                    | 9                                                                                                | 10                                                                                                    |                                                                                                 | Route                                                                                                    | 1                   |              |
| <ul> <li>Call Routing</li> <li>Automatic Route Selection (ARS)</li> </ul>                                                                                                    | 91                                                                                               | 10                                                                                                    |                                                                                                 | Route                                                                                                    | 1                   |              |
| ARS Call Progress Tone Detectio<br>ARS Digit Modification Plans 📣<br>ARS Maximum Dialed Digits 📣                                                                                                    | Change Rang                                                                                      | e Programming                                                                                                    | ange Program<br>g - ARS Digits Dia                                                              | ming Webpagi<br>aled                                                                                                    | e Dialog            | ^            |
| ARS Routes<br>ARS Route Lists<br>ARS Route Plans                                                                                                    | Digits Dialed<br>9                                                                               | Number of Digit                                                                                                  | s to Follow Termin<br>Route                                                                     | records, starting at<br>nation Type Terminat<br>  1                                                                                                    | the following recor | rd:          |
| ARS Routes<br>ARS Route Lists<br>ARS Route Plans<br>ARS Digits Dialed<br>ARS Leading Digits                                                                                                    | 1. Enter the num<br>2. Define the C<br>Field Name                                                | ws you to char<br>Number of Digit<br>10<br>mber of records<br>hange Range P                                      | to change: 1<br>rogramming Patte                                                                | records, starting at a nation Type Terminat 1                                                                                                    | Increment by        | rd:          |
| ARS Routes<br>ARS Route Lists<br>ARS Route Plans<br>ARS Digits Dialed<br>ARS Leading Digits<br>ARS Day and Time Zones<br>ARS Node Identities<br>Call Handling<br>Music On Hold                                                         | 1. Enter the nu<br>2. Define the C<br>Field Name<br>Digits Dialed<br>Number of Di                | ws you to chan<br>Number of Digit<br>10<br>mber of records<br>hange Range P<br>gits to Follow                    | s to Follow Termin<br>Route<br>to change: 1<br>rogramming Patte<br>Change action<br>Change to V | Proceeding at the starting at the starting at | Increment by        | rd:          |
| ARS Routes<br>ARS Route Lists<br>ARS Route Plans<br>ARS Digits Dialed<br>ARS Leading Digits<br>ARS Day and Time Zones<br>ARS Node Identities<br>Call Handling<br>Music On Hold<br>Emergency Services Management<br>Property Management | 1. Enter the nu<br>2. Define the C<br>Field Name<br>Digits Dialed<br>Number of Di<br>Termination | www.you to chai<br>Number of Digit<br>10<br>mber of records<br>hange Range P<br>gits to Follow<br>fype<br>Number | to change to V<br>Change to V<br>Change to V<br>Change to V<br>Change to V<br>Change to V       | Imation Type Terminat       1       Imation Type Terminat       1       Imation Type Terminat       1       Imation Type Terminat       1       Imation Type Terminat       1                                                                                                    | Increment by        | rd:          |

Figure 30 – ARS Digit Dialed Assignment

# **FAX Configuration**

#### Navigation: Voice Network -> Fax Service Profiles

TWCBC uses the inter-zone FAX profile. This form allows you to define the settings for FAX communication over the IP network. You can modify the default settings for the:

- Inter-zone FAX profile: defines the FAX settings between different zones in the network. There is only one Inter-zone FAX profile; it applies to all inter-zone FAX communication. It defaults to V.29, 7200bps. It defines the settings for FAX Relay (T.38) FAX communication.
- Intra-zone FAX profile: defines the FAX settings within each zone in the network.
  - Profile 1 defines the settings for G.711 pass through communication.
  - Profile 2 to 64 define the settings for FAX Relay (T.38) FAX communication.
  - All zones default to G.711 pass through communication (Profile 1).

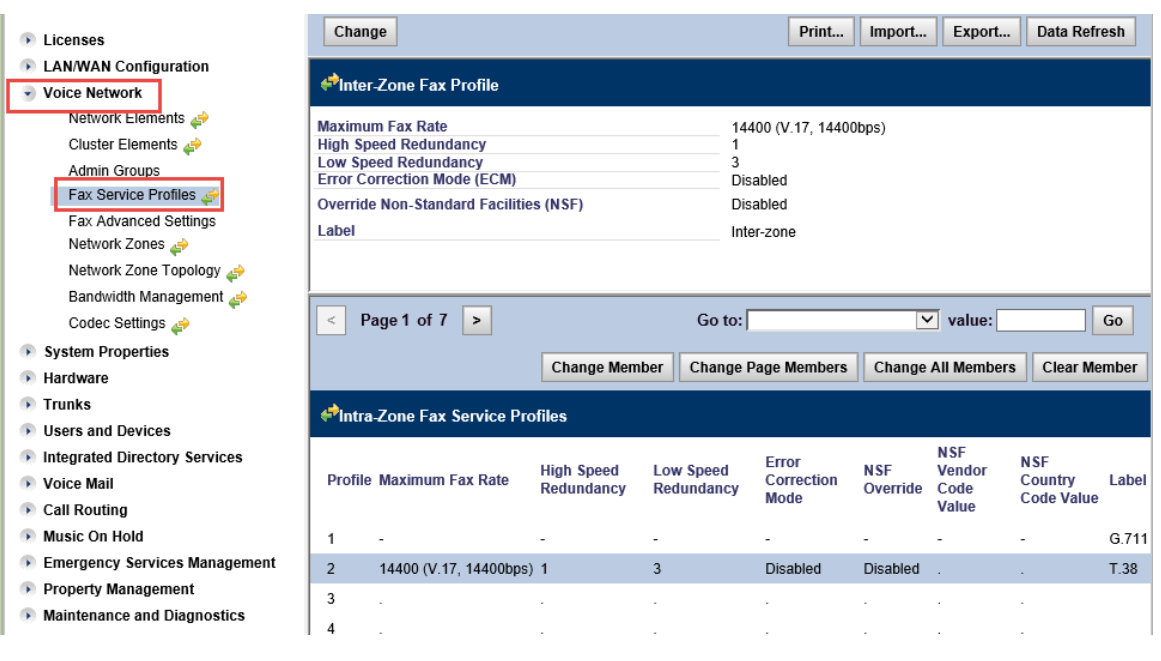

Figure 31 – Fax Configuration

## **Zone Assignment**

#### Navigation: Voice Network -> Network Zone

By default, all zones are set to Intra-zone FAX Profile 1.

Based on your network diagram, assign the Intra-zone FAX Profiles to the Zone IDs of the zones. If audio compression is required within the same zone, set Intra-Zone Compression to "Yes". TWCBC only supports G711 codec for voice, hence **Intra-zone Compression** is set to **NO** for this configuration.

TWCBC uses the default **Intra-zone FAX Profile 1** as it only support G711Ulaw pass-through fax.

| • Licenses                                                                   | Change Clear Print Import                                                                                               | Export Data Refresh                      |
|------------------------------------------------------------------------------|----------------------------------------------------------------------------------------------------|------------------------------------------|
| LAN/WAN Configuration     Voice Network     Network Elements                 | < Page 1 of 50 > Go to: V                                                                                               | value: Go                                |
| Cluster Elements 📣<br>Admin Groups                                           | ✓Network Zones                                                                                                    |                                          |
| Fax Service Profiles 🖨<br>Fax Advanced Settings                              | Zone Intra-zone Intra-zone Label SMDR Time Zone LBN Zone<br>ID Compression Fax Profile Label Tag Time Zone Prefix CESID | Default Default<br>Billing CPN<br>Number |
| Network Zone Topology 🧬                                                      | 1 No 1 TWCBC America/Chicago                                                                                            |                                          |
| Bandwidth Management 🧬<br>Codec Settings 🖨                                   | 2 NO 1<br>3 NO 1                                                                                                    |                                          |
| System Properties                                                            | , 🖻 Webpage Dialog                                                                                                    |                                          |
| <ul> <li>Trunks</li> </ul>                                                   | Zone ID 1                                                                                                    |                                          |
| <ul> <li>Users and Devices</li> <li>Integrated Directory Services</li> </ul> | Intra-zone Compression No O Yes                                                                                         |                                          |
| Voice Mail     Call Routing                                                  | Label TWCBC                                                                                                    |                                          |
| Music On Hold                                                                | SMDR Tag<br>Time Zone America/Chicago                                                                                   | <b>~</b>                                 |
| Property Management                                                          | LBN Prefix                                                                                                    |                                          |
| Maintenance and Diagnostics                                                  | Default Billing Number                                                                                                  |                                          |
|                                                                              | Default CPN                                                                                                    |                                          |
|                                                                              |                                                                                                    | _                                        |
|                                                                              | Save                                                                                                    | Cancel                                   |

Figure 32 – Zone Assignment

# Personal Ring Groups Configuration

#### Navigation: Users and Devices -> Group Programming -> Personal Ring Groups

Mitel phone extension 1029 and an EHDU (External Hot Desk User) 2030 are added as members of Personal Ring Group. EHDU 2030 targets an external PSTN number

| Licenses                                          | ^ | Add     | Change     | Сору      | Delete           |         |                  | Print     | Import       | Export   | Data Refi  | resh  |
|---------------------------------------------------|---|---------|------------|-----------|------------------|---------|------------------|-----------|--------------|----------|------------|-------|
| LAN/WAN Configuration                             |   | < Pa    | age 1 of   | 1 >       |                  |         | Go to:           |           | $\checkmark$ | value:   |            | Go    |
| Voice Network     System Properties               |   | €Pers   | onal Ring  | g Groups  |                  |         |                  |           |              |          | -          |       |
| Hardware                                          |   | Person  | al Ring G  | roup (    | One Busy All Bus | y Pri   | ime Member Na    | ame Ho    | me Element   | Second   | ary Elemer | nt    |
| 💿 Trunks                                          |   | 1029    |            |           | No               | ΤV      | VCBC,TWO         | Lo        | cal_2        | Not Assi | gned       |       |
| Users and Devices User and Services Configuration |   |         |            |           |                  |         |                  |           |              |          |            |       |
| Attendants                                        |   |         |            |           |                  |         |                  |           |              |          |            |       |
| ACD                                               |   | Persona | al Ring Gi | oup       |                  | 102     | 29               |           |              |          |            |       |
| Group Programming                                 |   | One Bu  | sy All Bu  | sy        |                  | No      | se               |           |              |          |            |       |
| Personal Ring Groups 🖨                            |   | Prime N | lember Na  | ame       |                  | TW      | CBC,TWO          |           |              |          |            |       |
| Multi-device User Groups 🛹                        |   | Second  | ary Eleme  | ent       |                  | Not     | al_2<br>Assigned |           |              |          |            |       |
| Hunt Groups 🖨                                     |   |         |            |           |                  |         |                  |           |              |          |            |       |
| Ring Groups 🖨                                     |   |         |            |           |                  |         |                  |           |              |          |            |       |
| Pickup Groups 📣                                   |   |         |            |           |                  |         |                  | Add Membe | r Change     | e Member | Delete Me  | ember |
| Page Groups<br>Remote Busy Lamps                  |   | ¢Pers   | onal Ring  | g Group N | lembers          |         |                  |           |              |          |            |       |
| Telephone Directory Manageme                      |   | Manula  |            |           |                  | Hama    | Casandami        |           |              |          |            |       |
| Advanced Configuration                            |   | Index   | Number     | Presence  | Name             | Element | Element          |           |              |          |            |       |
| Templates                                         |   | 1       | 1029       | Present   | TWCBC,TWO        | Local_2 | Not Assigned     | 7         |              |          |            |       |
| Integrated Directory Services                     | ~ | 2       | 2030       | Present   | TWCBC hotdesk    | Local 2 | Not Assigned     |           |              |          |            |       |
| Noico Mail                                        |   | -       | 2000       | 11000111  | 111000,11010001  | 20001_2 | .tot / looigned  |           |              |          |            |       |

Figure 33 – Personal Ring Groups

Miltiline IP sets 1029 and 2030 are configured as following.

**Navigation**: Users and Devices -> Advanced Configuration -> IP Telephones -> Multiline IP Sets

|                                    | _ |               |         |               |           |            |          |              |              |          |             |         |          |        |            | _ |
|------------------------------------|---|---------------|---------|---------------|-----------|------------|----------|--------------|--------------|----------|-------------|---------|----------|--------|------------|---|
| Licenses     LAN/WAN Configuration | ^ | Multilin      | e IP S  | ets Search:   |           |            |          |              |              |          |             |         |          |        |            |   |
|                                    |   | Tind of the   |         | Mumbo         | the       | at bac a w | luo of   |              | <b>£</b> /   | oarch    |             |         |          |        |            |   |
| Voice Network                      |   | Find a fi     | eid na  | med: [ Number | uia uia   |            | alue oi. |              | 3            | earch    |             |         |          |        |            |   |
| System Properties                  |   |               |         |               |           |            |          |              |              |          |             |         |          |        |            |   |
| Hardware                           |   | -             |         |               |           |            |          |              |              |          |             |         |          |        |            | _ |
| 💿 Trunks                           |   | Add           | Ch      | ange Dele     | te        |            |          |              |              |          | Print       | Import. | . Expor  | t Da   | ta Refresh |   |
| Users and Devices                  | 1 |               |         |               |           |            |          |              |              |          |             |         |          |        |            | - |
| User and Services Configuration    |   | <<            | < >     | >>>           |           |            |          |              |              |          |             |         |          |        |            |   |
| Attendants                         |   | <b>e</b> Mult | iline l | IP Sets       |           |            |          |              |              |          |             |         |          |        |            |   |
| ACD                                |   |               |         |               |           |            |          |              |              |          |             |         |          |        |            | - |
| Group Programming                  |   |               |         |               |           |            |          |              |              | HOT      |             |         |          |        |            | ~ |
| Telephone Directory Manageme       |   |               |         |               |           |            |          |              |              | User     | Hot Desk    | Max     |          |        |            |   |
| Advanced Configuration             |   |               | Hot     |               |           |            |          |              |              | External | User        | Call    |          |        |            |   |
| Multing Sat Kaya                   |   | Device        | Desk    | Device        | Auxiliary | Number     | ACD      | Lino Typo    | Interconnect | Dialing  | External    | History | Languago | Tenant | Service    |   |
| Multiline Set Keys 🚑               |   | iu            | USEI    | Type          | would     | Number     | Litableu | Line Type    | Number       | FICHA    | Number      | Necorus | Language | Number | Level      |   |
| Multiline Appearance Groups        |   | 1             | No      | 5320 IP       | None      | 0442       | Yes      | Single Line  | 1            |          |             | 0       | English  | 1      | Full       |   |
| User and Device Attributes 🦨       |   | 2             | No      | 5312 IP       | None      | 1029       | No       | Single Line  | 1            |          |             | 0       | English  | 1      | Full       |   |
| Station Attributes 🦨               |   | 3             | No      | 5360 IP       | None      | 0487       | Ves      | Single Line  | 1            |          |             | 0       | English  | 1      | Full       |   |
| Multiline Advisory Messages        |   | 5             | 110     | 5500 11       | Hone      | 0407       | 105      | olligic Line |              |          |             | •       | Englion  | •      | i un       |   |
| IP Telephones                      |   | 4             | No      | 5360 IP       | None      | 1045       | No       | Single Line  | 1            |          |             | 0       | English  | 1      | Full       |   |
| Multiline IP Sets                  |   | 5             | Yes     |               | None      | 2030       | No       | Single Line  | 1            | 9        | 14699300487 | 0       | English  | 1      | Full       |   |
| Single Line IP Sets 🧬              |   | 6             | No      | 5020 IP       | None      | 2910       | No       | Single Line  | 1            |          |             | 0       | English  | 1      | Full       |   |

Figure 34 – Multiline IP Sets

| Change Range Progra                                                    | amming                          | - Multilir           | ne IP S                        | ets         |                      |            |                             |          |        |                                |                                            |                                                     |                      |                         |
|------------------------------------------------------------------------|---------------------------------|----------------------|--------------------------------|-------------|----------------------|------------|-----------------------------|----------|--------|--------------------------------|--------------------------------------------|-----------------------------------------------------|----------------------|-------------------------|
| This form allows you<br>Device Hot Device J<br>Id Desk Type I<br>User  | to chang<br>Auxiliary<br>Module | ge one o<br>Number   | r more<br>Local-<br>only<br>DN | User<br>PIN | Is, st<br>SIP<br>Pas | sword      | at the fo<br>ACD<br>Enabled | Line Ty  | pe     | ord:<br>Interconnect<br>Number | External<br>Hot<br>Desk<br>User<br>License | Hot<br>Desk<br>User<br>Externa<br>Dialing<br>Prefix | Hot [<br>User<br>Num | Desk<br>External<br>ber |
| 5 Yes                                                                  | None                            | 2030                 | False                          | ******      | *****                | **         | No                          | Single I | Line   | 1                              | Yes                                        | 9                                                   | 1469                 | 9300487                 |
| <ol> <li>Enter the number of r</li> <li>Define the Change R</li> </ol> | records t<br>ange Pre           | o change<br>ogrammir | : 1<br>no Patt                 | ern:        |                      |            |                             |          |        |                                |                                            |                                                     |                      |                         |
| Field Name                                                             | -                               | -                    | Chai                           | nge ac      | tion                 | Valu       | e to cha                    | nge      |        | Increment I                    | by                                         |                                                     |                      |                         |
| Device Id                                                              |                                 |                      |                                | -           |                      | 5          |                             | _        |        | -                              |                                            |                                                     |                      |                         |
| Hot Desk User                                                          |                                 |                      | Cha                            | ange to     | $\sim$               | ON         | lo 🖲 Ye                     | s        |        | -                              |                                            |                                                     |                      |                         |
| Device Type                                                            |                                 |                      | Cha                            | ange to     | $\sim$               | 500        | 5 IP                        | _        | $\sim$ | -                              |                                            |                                                     |                      |                         |
| Auxiliary Module                                                       |                                 |                      | Cha                            | ange to     | $\sim$               | Non        | e 🔪                         | /        |        |                                |                                            |                                                     |                      |                         |
| Number                                                                 |                                 |                      | Cha                            | ange to     | $\sim$               | 2030       | )                           |          |        |                                |                                            |                                                     |                      |                         |
| Local-only DN                                                          |                                 |                      | Cha                            | ange to     | $\sim$               |            |                             |          |        | -                              |                                            |                                                     |                      |                         |
| User PIN                                                               |                                 |                      | Cha                            | ange to     | $\checkmark$         |            |                             |          |        | -                              |                                            |                                                     |                      |                         |
| Confirm User PIN                                                       |                                 |                      | Cha                            | ange to     | $\sim$               |            |                             |          |        | -                              |                                            |                                                     |                      |                         |
| SIP Password                                                           |                                 |                      | Cha                            | ange to     | $\checkmark$         |            |                             |          |        | -                              |                                            |                                                     |                      |                         |
| Confirm SIP Passwor                                                    | rd                              |                      | Cha                            | ange to     | $\sim$               |            |                             |          |        | -                              |                                            |                                                     |                      |                         |
| ACD Enabled                                                            |                                 |                      | Cha                            | ange to     | $\sim$               | • •        | lo 🔍 Ye                     | 5        |        | -                              |                                            |                                                     |                      |                         |
| Line Type                                                              |                                 |                      |                                | -           |                      | Single     | e Line                      |          |        | -                              |                                            |                                                     |                      |                         |
| Interconnect Number                                                    |                                 |                      | Cha                            | ange to     | $\sim$               | 1          |                             |          |        |                                |                                            |                                                     |                      |                         |
| External Hot Desk Us                                                   | er Licen                        | se                   | Cha                            | ange to     | $\sim$               | $\bigcirc$ | lo 🖲 Ye                     | S        | ٦      | -                              |                                            |                                                     |                      |                         |
| Hot Desk User Extern                                                   | nal Dialir                      | ıg Prefix            | Cha                            | ange to     | $\sim$               | 9          |                             |          |        | -                              |                                            |                                                     |                      |                         |
| Hot Desk User Extern                                                   | nal Numl                        | ber                  | Cha                            | ange to     | $\checkmark$         | 1469       | 930048                      | 7        |        | -                              |                                            |                                                     |                      |                         |
| Language                                                               |                                 |                      |                                | -           |                      | Englis     | sh                          |          |        | -                              |                                            |                                                     |                      |                         |
| Max Call History Reco                                                  | ords                            |                      | Cha                            | ange to     | $\checkmark$         | 0          |                             |          |        |                                |                                            |                                                     |                      |                         |
| MAC Address                                                            |                                 |                      | Cha                            | ange to     | $\checkmark$         |            |                             |          |        | -                              |                                            |                                                     |                      |                         |
| Tenant Number                                                          |                                 |                      | Cha                            | ange to     | $\sim$               | 1          |                             |          |        |                                |                                            |                                                     |                      |                         |
| Lock Default Configu                                                   | ration                          |                      | Cha                            | ange to     | $\checkmark$         | ۰.         | lo 🔿 Ye                     | 5        |        | -                              |                                            |                                                     |                      |                         |
| HTML Infrastructure I                                                  | License                         |                      | Cha                            | ange to     | $\checkmark$         | ۰.         | lo 🔿 Ye                     | 5        |        | -                              |                                            |                                                     |                      |                         |
| HTML GUI Application                                                   | n                               |                      | Cha                            | ange to     | $\checkmark$         | ~          |                             |          |        | -                              |                                            |                                                     |                      |                         |
| New Page Application                                                   | n1                              |                      | Cha                            | ange to     | $\checkmark$         | ~          |                             |          |        | -                              |                                            |                                                     |                      |                         |
| <                                                                      |                                 |                      |                                |             |                      |            |                             |          |        |                                |                                            |                                                     |                      | >                       |
|                                                                        |                                 |                      |                                |             |                      |            |                             |          |        |                                | Prev                                       | iew                                                 | Save                 | Cance                   |

Figure 35 – Programming Multiline IP Sets

# **NuPoint Configuration**

#### 3300 Setup for Connecting NuPoint

#### Licensing and Option Selection – SIP Licensing

The first step in setting up the 3300 for connecting to NuPoint is checking the **Extended Hunt Group option** to see if it is enabled. Refer to <u>Figure 2</u>.

#### **System Options**

The ports that are used by NuPoint to connect to the 3300 are programmed as 5020 IP endpoints on the 3300. NuPoint needs to be able to register these IP Endpoints in order to create the ports. Thus the Registration Access Code and Replacement Access Code need to be set on the 3300. Set \*\*\* for the **Registration Access Code** and ### for the **Replacement Access Code**.

|                                 | ~   | Change                                                 |         |
|---------------------------------|-----|--------------------------------------------------------|---------|
| LANMAN Configuration            |     |                                                        |         |
| Vision Naturalia                |     | System Ontions                                         |         |
| Voice Network                   |     | System Options                                         |         |
| System Properties               |     | AC system                                              | No      |
| System Settings                 |     | ACD Event Statistics Refresh Rate                      | 4       |
| System Feature Settings         |     | ACD Make Busy On Login Reason Code                     | 0       |
| System reduie settings          |     | ACD Make Busy Walk Away Codes                          | No      |
| System Options                  |     | ACD Make Last Agent Unavailable on No Answer           | No      |
| Shared System Options 🧬         |     | ACD Number of Threshold Alert Indicators Rate          | 30      |
| Class of Service Ontions        |     | ACD Real Time Events Feature Level                     | 0       |
| class of Service Options        |     | Advice of Charge - Multiplier                          | 0       |
| SIP Device Capabilities 🖨       |     | Advice of Charge - Surcharge                           | 0       |
| Class of Restriction Groups     | 45  | Advice of Charge Feature Active                        | NO      |
| Ourstein Assess Deinte          |     | Alpha Tagging Enableu                                  | Nono    |
| System Access Points 🚑          |     | Ratton Backup                                          | No      |
| Feature Access Codes 👉          |     | Battery Cabinet Alarm Information                      | No      |
| Independent Account Code        |     | BLE - Busy Indication based on set enabled             | No      |
| Independent Account Code        |     | BLF - CFA Indication based on set enabled              | No      |
| Default Account Codes 🛹         |     | Call Forwarding Always - Line Status Indicator ON      | No      |
| System Account Codes 🧈          |     | Call History - Default Call History Records            | 20      |
|                                 |     | Call History - Disable Record Generation               | No      |
| System Speed Calls 🚑            |     | Call Rerouting Timer                                   | 22      |
| Tenants                         |     | Callback Activation                                    | Group   |
| SMDR Options 🚕                  |     | Callback Cancel Timer                                  | 8       |
| Traffic David Ordinan           |     | Campon Repetitive Tone Timer                           | 0       |
| Traffic Report Options 🚑        |     | Conference/Call Intrusion Repetitive Tone Timer        | 0       |
| Inward Dialing Modification     | ا ا | Data Line Error Threshold                              | 100     |
| Outward Dialing Modificatio     | n   | Default Language                                       | English |
| Outward Dialing Modificatio     |     | Dialed Number Editing For Trunks                       | 2       |
| System IP Ports 🚑               |     | DISA Number Lock-Out Timer                             | 5<br>15 |
| Location Based Numbers ፈ        | 2   | Disable End of Dial Character (#)                      | No      |
| System Administration           |     | Do Not Override DND for Public Network DID/DDI Callers | No      |
| System Auministration           |     | DTRX Autobaud Timeout                                  | 60      |
| Hardware                        |     | DTRX DSA Response Format                               | Comment |
| Trunks                          |     | DTRX Herald Message                                    | SX2000: |
| Usors and Devices               |     | DTRX Inactivity Timeout                                | 60      |
| Users and Devices               |     | Email Server                                           |         |
| User and Services Configuration | n 🍾 | Email - Sender's Address                               |         |
| Attendants                      |     | External Hot Desking - Single Digit Mid Call Features  | Yes     |
| A CONTRACTOR                    |     | Feature Active Dial Tone - Call Forwarding             | No      |

Figure 36 – System Option

| LAN/WAN Configuration         | Sustan Osting                                  |              |
|-------------------------------|------------------------------------------------|--------------|
| Voice Network                 | System Options                                 |              |
| System Properties             | Feature Active Dial Tone - Call Forwarding     | No           |
| System rioperues              | IDS sync maximum sets of results               | 5            |
| System Settings               | Interconnect Checking for Conference Calls     | No           |
| System Feature Settings       | Last Number Redial Source                      | All Trunks   |
| System Options                | Loop Signalling Trunks - Invalid DN Handling   | Immediate    |
| System Options                | Maximum CO Trunks In A Conference              | 3            |
| Shared System Options 🧬       | Maximum Parties In A Conference                | 5            |
| Class of Service Options 🚕    | Maximum Trunks In A Conference                 | 4            |
|                               | Multiline Set Display 24 Hour Format           | No           |
| SIP Device Capabilities 🦨     | Music On Hold                                  | Yes          |
| Class of Restriction Groups 🛃 | Night Answer Prompt for Network Configuration  | No           |
| Quetem Assess Daint:          | Number Of Forward Hops                         | 2            |
| System Access Points 🚑        | Outgoing External Call Prefix For Applications |              |
| Feature Access Codes 👍        | Remote Help Server                             |              |
| Independent Account Codes     | Resource runing Threshold                      | 0<br>Fotomal |
| independent Account Codes (   | Ringing Cadence for the Line Calls             | External     |
| Default Account Codes 🧬       | Route Optimization Attempts                    | 3            |
| System Account Codes 🛁        | Route Optimization Establishment Timer         | 10           |
| System Account Codes a        | Route Optimization Retwork to                  | 2            |
| System Speed Calls 📣          | Sond Travelling Class Marks                    | Z            |
| Tenants                       | Set Pagistration Access Code                   | ***          |
|                               | Set Registration Auto DN Selection - Pegin     |              |
| SMDR Options 🚑                | Set Registration Auto DN Selection End         |              |
| Traffic Report Options 👍      | Set Degistration Auto DN Selection - Enu       | Not Assigned |
| Inward Dialing Modification   | Set Registration Security                      | NOL ASSIGNED |
| mwaru Dialing Mounication 🦨   | Set Replacement Access Code                    |              |
| Outward Dialing Modification  | Site Preference for Hot Desk Device            | 5020 IP      |
| System IP Ports 🥪             | Speed Call Pause Duration                      | 3            |
| Lassian David New 1           | SUPERSET Callback Message Cancel Timer         | -            |
| Location Based Numbers 🧬      | System Data Synchronization                    | Yes          |
| System Administration         | System Name                                    | Local 2      |
|                               | UK only - Standard for CLIP                    |              |
| Haruware                      | Voice Encryption Enabled                       | Yes          |
| < >                           | Voice/Video SRTP Encryption Enabled            | No           |

Figure 37 – System Options cont.

#### **Class of Service Options**

Navigation: System Properties -> System Feature Settings -> Class of Service Options

The next step is to setup a Class of Services for NuPoint's inbound ports such as Voice Mail.

| Licenses                      | Change Copy              | Print       | Import Exp |
|-------------------------------|--------------------------|-------------|------------|
| LAN/WAN Configuration         | < Page 1 of 11 >         | Go to:      | V valu     |
| Voice Network                 |                          | 00101       | - Turu     |
| System Properties             | Class of Service Options |             |            |
| System Settings               | Class Of Service Number  | Comment     |            |
| 👻 System Feature Settings     | 1                        | TWCBC       |            |
| System Options                |                          | Niid Dhana  |            |
| Shared System Options 🧬       | 2                        | Milel Phone |            |
| Class of Service Options 🧬    | 3                        | Embedded V  | M          |
| SIP Device Capabilities 🖨     | 4                        | RAD_ANN     |            |
| Class of Restriction Groups 🧬 | 5                        | NuPoint VM  |            |
| System Access Points 🧬        | 6                        |             |            |
| F A O                         | 1                        |             |            |

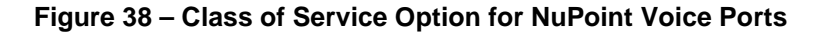

In Class of Service for NuPoint Voice Mail enable the following:

- COV/ONS/E&M Voice Mail Port
- HCI/CTI/TAPI Call Control Allowed
- HCI/CTI/TAPI Monitor Allowed
- Public Network Access via DPNSS.

#### **IP Endpoints used for NuPoint Ports**

#### Navigation: Users and Devices -> User and Services Configuration

5020 IP end points are created to be mapped to the incoming NuPoint Voice Ports. The Number 2910~2913 are configured as NuPoint Voice Ports for this test.

| Licenses                        | ^      | Add <b>v</b>                                                      |     |                                             | Print      | Import    | Export       | Data Refresh |
|---------------------------------|--------|-------------------------------------------------------------------|-----|---------------------------------------------|------------|-----------|--------------|--------------|
| LAN/WAN Configuration           | Ľ      | User and Services Configuration                                   |     |                                             |            |           |              |              |
| Voice Network                   |        | Second and Controlog Contiguration                                | _   |                                             |            |           |              |              |
| System Properties               |        | By Last Name                                                      | ~   |                                             |            |           | Save Chang   | es Cancel    |
| Hardware                        |        |                                                                   | + Q | User Profile Service Profile Device Details | Service D  | Details A | ccess and Au | thentication |
| 🕟 Trunks                        |        | Search Results (12 matches)                                       |     | Phone Applications Keys                     |            |           |              |              |
| Users and Devices               |        | A Nuncint net 2                                                   |     |                                             |            |           | _            |              |
| User and Services Configuration |        | <ul> <li>Nupoint, port 2</li> <li>Phone Service (2011)</li> </ul> |     | Number 2910                                 | )          |           |              |              |
| Attendants                      |        | Priore Service (2511)                                             |     | Service Label Phot                          | ne Service |           |              |              |
| ACD                             |        | Nupoint, port 3                                                   |     |                                             |            |           |              |              |
| Group Programming               |        | Phone Service (2912)                                              |     | Directory Name Nup                          | oint.port1 |           | 7            |              |
| Telephone Directory Manageme    |        | Nupoint, port1                                                    |     | Drime Name                                  | - OY       |           |              |              |
| Advanced Configuration          |        | Add Veisemeil                                                     |     |                                             | o ⊖ res    |           |              |              |
| Multiline Set Keys 📣            |        | Add voicemail                                                     |     | Privacy   N                                 | oOYes      |           |              |              |
| Multiline Appearance Groups     |        | Nupoint, port4                                                    |     |                                             |            |           |              |              |
| User and Device Attributes 🦨    |        | Phone Service (2913)                                              |     | Hot Desking User   N                        | o 🔿 Yes    |           | _            |              |
| Station Attributes 🥪            |        | TWCBC, Fax                                                        |     | Device Type 5020                            | IP         | ~         | 1            |              |
| Multiline Advisory Messages     |        | TWCBC, hotdesk                                                    |     | Service Level Full                          |            | ~         | 1            |              |
| IP Telephones                   |        | IWCBC, One                                                        |     | Home Element                                | 12         |           | _            |              |
| Qiada Lina ID Octa              |        | TWCBC, Three                                                      |     |                                             |            |           | -            |              |
| Wireless IB Sets                |        | TWCBC, TWO                                                        |     | Secondary Element Not                       | Assigned   | ~         |              |              |
| 5560 IPT Master/Slave As        |        | IWCBC, User4                                                      |     | Local-only DN                               |            |           |              |              |
| 5225 Idle Software              |        | TWCBC, Video1                                                     |     | ACD Enabled                                 |            |           |              |              |
| 5140/5240 Web Services          |        | TWCBC, Video2                                                     |     |                                             |            |           |              |              |
| S 140/3240 Web Services         | $\sim$ |                                                                   |     |                                             |            |           |              |              |

Figure 39 – IP Endpoints configuration

Class of Service value for Day, Night 1 and Night 2 of the IP end point should be given the Class of Service of incoming ports created earlier, which is 5.

| System Properties                     | Search Last Name            | ~   |               |              |          |                                       | _      |               | Save Chan     | ges Cancel   |
|---------------------------------------|-----------------------------|-----|---------------|--------------|----------|---------------------------------------|--------|---------------|---------------|--------------|
| Hardware                              |                             | + Q | User Profile  | Service Pr   | rofile   | Device Deta                           | ils Se | rvice Details | Access and Au | thentication |
| Trunks                                | Search Results (12 matches) |     | Phone Applica | tions Ke     | eys      |                                       |        |               |               |              |
| <ul> <li>Users and Devices</li> </ul> | A Number and 2              |     |               |              |          |                                       |        |               |               | _            |
| User and Services Configuration 🖨     | Nupoint, port 2             |     |               |              |          | (                                     | ay     | Night 1       | Night 2       |              |
| Attendants                            | Phone Service (2911)        |     | Class of Sei  | vice         |          | [                                     | 5      | 5             | 5             |              |
| ACD                                   | Nupoint, port 3             |     | Class of Re   | striction    |          |                                       | 1      | 1             | 1             | _            |
| Group Programming                     | Phone Service (2912)        | .   |               |              |          | L                                     |        |               |               |              |
| Telephone Directory Management        | Nupoint, port1              |     |               |              |          |                                       |        |               |               |              |
| Advanced Configuration                | 4 😻 Phone Service (2910) 📼  |     | External Ho   | t Desking Ei | nabled   |                                       | 🖲 No 🔘 | Yes           |               |              |
| Templates                             | add Voicemail               | •   | External Ho   | t Desking D  | ialing l | Prefix                                |        |               |               |              |
| Integrated Directory Services         | A Logint, port4             |     | External Ho   | Desking N    | umber    | · · · · · · · · · · · · · · · · · · · |        |               |               |              |
| Voice Mail                            | Phone Service (2913)        |     | DID Service   | Numbor       |          |                                       |        |               |               |              |
| Call Routing                          | TWCBC. Fax                  |     | DID Service   | Number       |          |                                       |        |               |               |              |

Figure 40 – IP Endpoints Class of Service

#### **Voice Mail Hunt Group**

#### Navigation: Users and Devices -> Group Programming -> Hunt Group

Create Voice Mail hunt group that will be used to call voice mail. All of the endpoints created in the section above will be added to this hunt group. Enter the hunt group number that will be used for Voice Mail and change the Hunt Group type to Voice Mail. Here hunt group 2900 is created.

| Local_2                                                                                                    | Hunt Groups                                                                                                    | on Local_2                                                                                           |               |            | D       | N to search                                          | ~        | Show form  |
|----------------------------------------------------------------------------------------------------|----------------------------------------------------------------------------------------------------|----------------------------------------------------------------------------------------------------|---------------|------------|---------|------------------------------------------------------|----------|------------|
| Licenses                                                                                                    | Add C                                                                                                    | Change Copy                                                                                          | Delete        | ]          |         |                                                      |          | Print In   |
| LAN/WAN Configuration     Voice Network                                                                                             | 📌 Hunt Gre                                                                                                    | oups                                                                                                 |               |            |         |                                                      |          |            |
| System Properties                                                                                                    | Hunt Gr                                                                                                    | unt Hunt<br>roup Group                                                                               | Hunt<br>Group | Hunt Group | Home    | Secondary                                            |          |            |
| Hardware                                                                                                    | Group Mo                                                                                                    | ode Name                                                                                             | Priority      | Туре       | Element | Element                                              |          |            |
| • Trunks                                                                                                    | 2100 Cir                                                                                                    | rcular                                                                                               | 64            | VoiceMail  | Local_2 | Not Assigned                                         |          |            |
| Users and Devices                                                                                                    | 2900 Cir                                                                                                    | ircular                                                                                              | 64            | VoiceMail  | Local_2 | Not Assigned                                         |          |            |
| Attendants                                                                                                    | 2999 Cir                                                                                                    | rcular                                                                                               | 64            | HCIReroute | Local_2 | Not Assigned                                         |          |            |
| • ACD                                                                                                    |                                                                                                    |                                                                                                    |               |            |         |                                                      |          |            |
| Group Programming                                                                                                    |                                                                                                    |                                                                                                    |               |            |         |                                                      |          |            |
| Personal Ring Groups<br>Multi-device User Groups<br>Hunt Groups<br>Ring Groups<br>Pickup Groups<br>Page Groups<br>Remote Busy Lamps | Hunt Group<br>Local-only<br>Hunt Group<br>Hunt Group<br>Class of Se<br>Class of Se<br>Class of Se<br>Home Elem<br>Secondary | p<br>DN<br>p Mode<br>p Name<br>ervice - Day<br>ervice - Night1<br>ervice - Night2<br>nent<br>Element |               |            |         | 2900<br>False<br>Circular<br>Local_2<br>Not Assigned |          |            |
| Telephone Directory Manageme                                                                                                    | < Page                                                                                                    | 1 of 1 >                                                                                             |               |            |         |                                                      | Go to:   |            |
| Advanced Configuration                                                                                                    |                                                                                                    |                                                                                                    |               |            |         |                                                      |          | Add Member |
| Templates                                                                                                    |                                                                                                    |                                                                                                    |               |            |         |                                                      |          | Add Member |
| Integrated Directory Services                                                                                                    | 📌 Hunt Gr                                                                                                    | oup Members                                                                                          |               |            |         |                                                      |          |            |
| Voice Mail                                                                                                    | Member In                                                                                                    | ndex N                                                                                               | lumber        | Presence   | e N     | ame                                                  | Home Ele | ement      |
| Call Routing                                                                                                    | 1                                                                                                    | 2                                                                                                    | 910           | Present    | N       | upoint port1                                         | Local 2  | 1          |
| Music On Hold                                                                                                    | 2                                                                                                    | 2                                                                                                    | 011           | Present    | N       | uppint port ?                                        | Local 2  |            |
| Emergency Services Management                                                                                                    |                                                                                                    | 2                                                                                                    |               | Preseill   | N       | upoint, port 2                                       |          |            |
| Property Management                                                                                                    | 3                                                                                                    | 2                                                                                                    | 912           | Present    | N       | upoint,port 3                                        | Local_2  |            |
| < >                                                                                                    | 4                                                                                                    | 2                                                                                                    | 913           | Present    | N       | upoint.port4                                         | Local 2  |            |

Figure 41 – Voicemail Hunt Group Configuration

#### **HCIReroute Hunt Group**

Program the HCIReroute Hunt Group and set it to always route to the NuPoint Voice Mail Hunt Group. The primary reason for setting up a HCIReroute is to enable MiTAI for MWI. 2999 is configured as HCIReroute Hunt Group in this test and Call Rerouting Always Alternative number 2 was modified to reroute everything to Voice Mail Hunt Group.

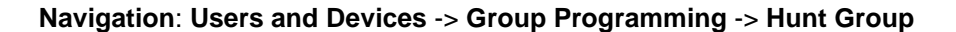

| Licenses                                                                                                    | Add                                                                                                | Change                                                                                                    | Сору                          | Delete                                |                                              |                                       |                                                      | Print |
|----------------------------------------------------------------------------------------------------|----------------------------------------------------------------------------------------------------|----------------------------------------------------------------------------------------------------|-------------------------------|---------------------------------------|----------------------------------------------|---------------------------------------|------------------------------------------------------|-------|
| LAN/WAN Configuration     Voice Network                                                                                                    | <b>€</b> Hunt                                                                                      | Groups                                                                                                    |                               |                                       |                                              |                                       |                                                      |       |
| <ul> <li>System Properties</li> <li>Hardware</li> <li>Trunks</li> <li>Users and Devices</li> <li>User and Services Configuration <i>*</i></li> </ul>        | Hunt<br>Group<br>2100<br>2900                                                                      | Hunt<br>Group<br>Mode<br>Circular<br>Circular                                                                    | Hunt<br>Group<br>Name         | Hunt<br>Group<br>Priority<br>64<br>64 | Hunt Group<br>Type<br>VoiceMail<br>VoiceMail | Home<br>Element<br>Local_2<br>Local_2 | Secondary<br>Element<br>Not Assigned<br>Not Assigned | I     |
| Attendants     ACD                                                                                                    | 2999                                                                                               | Circular                                                                                                    |                               | 64                                    | HCIReroute                                   | Local_2                               | Not Assigned                                         |       |
| <ul> <li>Group Programming</li> <li>Personal Ring Groups </li> <li>Multi-device User Groups </li> <li>Hunt Groups </li> <li>Ring Groups </li> </ul>         |                                                                                                    |                                                                                                    |                               |                                       |                                              |                                       |                                                      |       |
| Pickup Groups<br>Page Groups<br>Remote Busy Lamps<br>Telephone Directory Management<br>Advanced Configuration<br>Templates<br>Integrated Directory Services | Hunt Gr<br>Local-on<br>Hunt Gr<br>Class of<br>Class of<br>Class of<br>Home E<br>Second<br>First RA | oup<br>oup Mode<br>oup Mode<br>oup Name<br>f Service -<br>f Service -<br>f Service -<br>lement<br>ary Eleme<br>D | Day<br>Night1<br>Night2<br>nt |                                       |                                              |                                       | 2999<br>False<br>Circular<br>Local_2<br>Not Assigned |       |
| <ul> <li>Voice Mail</li> <li>Call Routing</li> <li>Music On Hold</li> </ul>                                                                                 | Second<br>Night Ai<br>Hunt Gr<br>Hunt Gr                                                           | RAD<br>nswer RAI<br>oup Priori<br>oup Type                                                                       | D<br>ity                      |                                       |                                              |                                       | 64<br>HCIReroute                                     |       |

Figure 42 – HCIReroute Hunt Group

| Voice Mail     Call Routing                | Change Change Page        | Change All Clear       |                        | Print                 | Import Export          | Data Refresh     |
|--------------------------------------------|---------------------------|------------------------|------------------------|-----------------------|------------------------|------------------|
| Automatic Route Selection (AR:             | < Page 1 of 12 >          |                        |                        | Go to:                | ✓ value:               | Go               |
| Call Handling                              | Call Rerouting Always A   | Iternatives            |                        |                       |                        |                  |
| Intercept Handling 👉                       | Always Alternative Number | Originating Device DID | Originating Device TIE | Originating Device CO | Originating Device INT | Directory Number |
| Call Coverage Services 🛹                   | 1                         | No Reroute             | No Reroute             | No Reroute            | No Reroute             |                  |
| Call Rerouting Always Alterna              | 2                         | Reroute                | Reroute                | Reroute               | Reroute                | 2900             |
| Call Rerouting First Alternative           | 3                         | No Reroute             | No Reroute             | No Reroute            | No Reroute             |                  |
| Call Rerouting Second Alterna              | 4                         | No Reroute             | No Reroute             | No Reroute            | No Reroute             |                  |
| Call Rerouting 📣                           | 5                         | No Reroute             | No Reroute             | No Reroute            | No Reroute             |                  |
| Call Park<br>Direct Inward Dialing Service | 6                         | No Reroute             | No Reroute             | No Reroute            | No Reroute             |                  |
| Music On Hold                              | 7                         | No Reroute             | No Reroute             | No Reroute            | No Reroute             |                  |
| Emergency Services Management              | 8                         | No Reroute             | No Reroute             | No Reroute            | No Reroute             |                  |

Navigation: Call Routing -> Call Handling -> Call Rerouting Always Alternative

Figure 43 – Call Rerouting Always Alternative

| Local_2<br>View by Category V SDS Share         | Call Rerou | uting on <b>Local_2</b> |                            | DN to search               | ×                          | Show form on Not Acc         | essible 🗸 Go 🗸               |
|-------------------------------------------------|------------|-------------------------|----------------------------|----------------------------|----------------------------|------------------------------|------------------------------|
| Integrated Directory Services     Voice Mail    | Chang      | e Change Page           |                            |                            | P                          | rint Import E                | xport Data Refresh           |
| Call Routing                                    | < Pa       | ge 2 of 2 >             |                            |                            | Go to:                     | ✓ va                         | lue: Go                      |
| Automatic Route Selection (ARS                  | 📌 Call F   | Rerouting               |                            |                            |                            |                              |                              |
| Interconnect Restriction                        | Number     | Call Rerouting -<br>Day | Call Rerouting -<br>Night1 | Call Rerouting -<br>Night2 | Call Rerouting DND<br>Type | Call Rerouting - 1st<br>Alt. | Call Rerouting - 2nd<br>Alt. |
| Intercept Handling 🚓                            | 2912       | 1                       | 1                          | 1                          | All                        | 1                            | 1                            |
| Call Coverage Services 👉                        | 2913       | 1                       | 1                          | 1                          | All                        | 1                            | 1                            |
| Call Rerouting First Alternative                | 2999       | 2                       | 2                          | 2                          | All                        | 2                            | 2                            |
| Call Rerouting Second Alterna<br>Call Rerouting |            |                         |                            |                            |                            |                              |                              |
| Direct Inward Dialing Service                   |            |                         |                            |                            |                            |                              |                              |
| Music On Hold                                   |            |                         |                            |                            |                            |                              |                              |
|                                                 |            |                         |                            |                            |                            |                              |                              |

#### Navigation: Call Routing -> Call Handling -> Call Rerouting

Figure 44 – Call Rerouting

## MiCollab NuPoint Configuration

#### **Network Elements**

From Server Manager, Navigate to: Applications -> Users and Services -> Network Element, Click Add

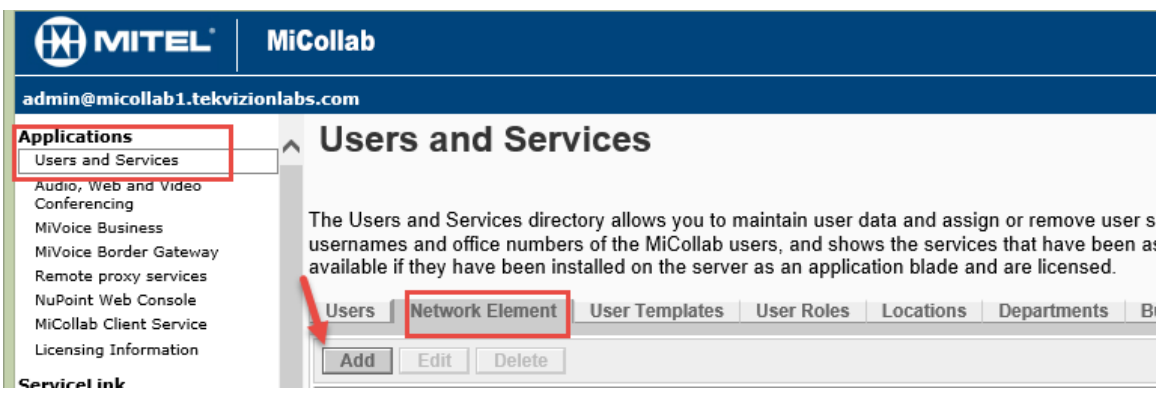

#### Figure 45 Add Network Element

- Set System Name: 3300 is given in this test.
- Set Network Address: This is your MiVoice Business 3300 ICP IP address.
- Set Credentials: This is your Mivoice Business 3300 ICP administration credential.
- Set Registration Code: \*\*\* is given which is match Set Registration Access Code in System Options in section.
- Set Replacement Code: ### is given to match Set Replacement Access Code in System Options section.
- Set Standard Phone COS: 5 is given for all fields to match the Class of Service for Nupoint Voice Mail port created in <u>Class of Service Option</u> section.
- Set Default COR: 1 is given to all fields in this setup.
- Set **Call Forward Destination Directory Number**: **2900** is given which is the Hunt Group Number for NuPoint Voice Mail.

• Set HCI Reroute Hunt Group Number for Mitai MWI: 2999 is given to match previous configuration

| Click | Save. |
|-------|-------|
|-------|-------|

|                                                                         | /iCollab                                                                                      |                                   |
|-------------------------------------------------------------------------|-----------------------------------------------------------------------------------------------|-----------------------------------|
| admin@micollab1.tekvizionl                                              | labs.com                                                                                      | Alarm Status: Major Logout        |
| Applications<br>Users and Services<br>Audio, Web and Video              | Edit Network Element                                                                          | ? ^                               |
| Conferencing<br>MiVoice Business<br>MiVoice Border Gateway              | Element Identification                                                                        |                                   |
| Remote proxy services<br>NuPoint Web Console<br>MiCollab Client Service | Type:         Mitel 3300 ICP         ✓           *System Name:         3300           ×       |                                   |
| Licensing Information                                                   | *Network Address: 10.35.32.2 Ping Test                                                        |                                   |
| ServiceLink<br>Install Applications<br>Status                           | Release:<br>Version:                                                                          |                                   |
| Administration<br>Web services                                          | Credentials                                                                                   |                                   |
| Backup<br>View log files                                                | *System Login: system                                                                         |                                   |
| Event viewer<br>System information                                      | Confirm Password:                                                                             |                                   |
| System monitoring<br>System users                                       | System Properties                                                                             |                                   |
| Shutdown or reconfigure<br>Virtualization                               | *Set Registration Code: ***                                                                   |                                   |
| Configuration<br>Integrated Directory Service                           | -Set Replacement Code:  ###<br>Day Night 1 Nigh                                               | .t 2                              |
| MiCollab Client Integration<br>Wizard                                   | Standard Phone COS: 5 5 5                                                                     |                                   |
| MiCollab Language                                                       | Record-A-Call COS:                                                                            |                                   |
| E-mail settings<br>Google Apps<br>DHCP                                  | Release NuPoint UM IP Integration Licens<br>(Selecting this checkbox will remove this ICP fro | se<br>om NuPoint UM when the save |
| Date and Time<br>Hostnames and addresses<br>Domains                     | Leaving this checkbox unselected will apply any<br>when the save button is clicked.)          | y ICP changes to NuPoint UM       |
| IPv6-in-IPv4 Tunnel<br>SNMP<br>Ethernet Cards                           | ☑ Single Point Provisioning Enabled                                                           |                                   |
| Review configuration                                                    | Call Reroute First Alternative Number: 1                                                      |                                   |
| Security<br>Remote access                                               | Call Forward Destination Directory Number: 2900                                               |                                   |
| Web Server Certificate<br>Certificate Management                        | HCI Reroute Hunt Group Number for Mitai MWI: 2999                                             |                                   |
| Miscellaneous<br>Support and licensing                                  | Speech Auto Attendant Pilot/Access Number: 2900                                               |                                   |
| Help                                                                    | Save Cancel                                                                                   | ~                                 |

Figure 46 – Network Element cont.

#### Voice Mail Line Group

From Offline Configuration window select the Line Groups link under the Offline Configuration heading. On the Line Groups web page, click the Add button

|                                | MiCollab                                                                     |        |  |  |  |  |
|--------------------------------|------------------------------------------------------------------------------|--------|--|--|--|--|
| admin@micollab1.tekvizi        | admin@micollab1.tekvizionlabs.com                                            |        |  |  |  |  |
| Offline Configuration          |                                                                              |        |  |  |  |  |
| Duplicate Active Configuration | Your OFFLINE configuration has changed. You must commit and activate the con | figura |  |  |  |  |
| View Offline Configuration     | system.                                                                      | nguru  |  |  |  |  |
| Line Groups                    |                                                                              |        |  |  |  |  |
| Dialers (Pagers)               | Line Groups                                                                  |        |  |  |  |  |
| Fax Groups                     | Line Oroups                                                                  |        |  |  |  |  |
| Network Elements               | Add Edit Delete                                                              |        |  |  |  |  |
| Pre-Extension Dial Strings     |                                                                              |        |  |  |  |  |
| External Applications          | Number Name Number of Lines User Interface                                   |        |  |  |  |  |
| NP Net TCP/IP                  |                                                                              |        |  |  |  |  |
| Unified TCP/IP                 |                                                                              |        |  |  |  |  |
| Auto Durge                     |                                                                              |        |  |  |  |  |

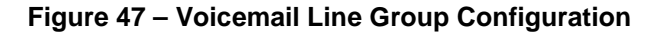

On the Add Line Group web page, click the Next Available button to fill in the Line Group Number (the value should be 1 since this is the first line group being created). Enter a Name such as Voice Mail to describe for what the line group will be used. Choose NuPoint Voice for the Application and NuPoint Voice for the User Interface.

|                                | MiCollab                                                                       |  |  |  |
|--------------------------------|--------------------------------------------------------------------------------|--|--|--|
| admin@micollab1.tekvizio       | nlabs.com                                                                      |  |  |  |
| Offline Configuration          |                                                                                |  |  |  |
| Duplicate Active Configuration | Your OFFLINE configuration has changed. You must commit and activate the confi |  |  |  |
| View Offline Configuration     | system.                                                                        |  |  |  |
| Line Groups                    |                                                                                |  |  |  |
| Dialers (Pagers)               | Add Line Group                                                                 |  |  |  |
| Fax Groups                     |                                                                                |  |  |  |
| Network Elements               | Save Cancel                                                                    |  |  |  |
| Pre-Extension Dial Strings     |                                                                                |  |  |  |
| External Applications          | Line Group Number: 1 * Next Available                                          |  |  |  |
| NP Net TCP/IP                  |                                                                                |  |  |  |
| Unified TCP/IP                 | Name: Voice Mail *                                                             |  |  |  |
| Auto Purge                     |                                                                                |  |  |  |
| Auto Backup                    | Application: NuPoint Voice                                                     |  |  |  |
| Commit Changes & Exit          | User Interface: NuPoint Voice V                                                |  |  |  |
| Discard Changes & Exit         | Fax group connection: Name Ad                                                  |  |  |  |
| Server Manager                 | i ax group connection. None 🗸                                                  |  |  |  |

#### Figure 48 – Adding Line Group

Next click the Add Button under the Lines heading. This will bring up the Line Triplet dialogue box. Click the Next Available button to get the next available Line Triplet (1:0:0 should come up since this is the first time line triplets are being assigned). Select PBX 3300. Enter the first extension number that was created in the section <u>IP Endpoints</u> used for NuPoint Ports in the Mapping field.

|                                                                                       | Collab                                                                                    |
|---------------------------------------------------------------------------------------|-------------------------------------------------------------------------------------------|
| admin@micollab1.tekvizionlat                                                          | os.com                                                                                    |
| Offline Configuration<br>Duplicate Active Configuration<br>View Offline Configuration | Your OFFLINE configuration has changed. You must commit and activate the confi<br>system. |
| Dialers (Pagers)<br>Fax Groups                                                        | Add Line Group                                                                            |
| Network Elements<br>Pre-Extension Dial Strings                                        | Save Cancel                                                                               |
| External Applications<br>NP Net TCP/IP                                                | Line Group Number: 1 * Next Available                                                     |
| Unified TCP/IP                                                                        | Name: Voice Mail *                                                                        |
| Auto Backup                                                                           | Application: NuPoint Voice                                                                |
| Commit Changes & Exit                                                                 | User Interface: NuPoint Voice V                                                           |
| Server Manager<br>Return to Server Manager                                            | Fax group connection: None 🗸                                                              |
|                                                                                       | Lines Dialing Plan Voicemail Dial Strings                                                 |
|                                                                                       | Lines<br>Add Edit Delete -                                                                |
|                                                                                       | Line Triplet: 1:0:0 Next Available Extensi                                                |
|                                                                                       | Baye         BX:         3300 ♥           Mapping:         2910         ×                 |
|                                                                                       | and Cancel                                                                                |

Figure 49 – Adding Lines

Next, click on the **Dialing Plan** tab on the Add Line Group page. This will bring up the Dialing Plan web page. The dialing plan consists of nine numbers separated by commas and Length of extensions are configured as Variable except 9 for which 3 is configured, this was due to by default, mailboxes 999 and 998 are created, 998 is the default administrative mailbox and 999 is the default attendant mailbox.

| admin@minellaht televisionlahe com                                                                   |                                                                                           |  |  |  |  |  |
|----------------------------------------------------------------------------------------------------|-------------------------------------------------------------------------------------------|--|--|--|--|--|
| Offline Configuration<br>Duplicate Active Configuration<br>View Offline Configuration<br>Line Groups | Your OFFLINE configuration has changed. You must commit and activate the configur system. |  |  |  |  |  |
| Dialers (Pagers)<br>Fax Groups<br>Network Elements                                                   | Add Line Group                                                                            |  |  |  |  |  |
| Pre-Extension Dial Strings                                                                           | Save Cancel                                                                               |  |  |  |  |  |
| External Applications                                                                                | Line Group Number: 1 * Next Available                                                     |  |  |  |  |  |
| NP Net TCP/IP                                                                                        |                                                                                           |  |  |  |  |  |
| Unified TCP/IP                                                                                       | Name: Voice Mail *                                                                        |  |  |  |  |  |
| Auto Purge                                                                                           | Application: NuPoint Voice                                                                |  |  |  |  |  |
| Auto Backup<br>Commit Changes & Evit                                                                 | Lion Interface: NuBeint Voice M                                                           |  |  |  |  |  |
| Discard Changes & Exit                                                                               |                                                                                           |  |  |  |  |  |
| Server Manager                                                                                       | Fax group connection: None 🗸                                                              |  |  |  |  |  |
| Return to Server Manager                                                                             |                                                                                           |  |  |  |  |  |
|                                                                                                    | Lines Dialing Plan Voicemail Dial Strings                                                 |  |  |  |  |  |
|                                                                                                    |                                                                                           |  |  |  |  |  |
|                                                                                                    | Dialing Plan                                                                              |  |  |  |  |  |
|                                                                                                    | Standard Mode                                                                             |  |  |  |  |  |
|                                                                                                    | Length of extensions starting with                                                        |  |  |  |  |  |
|                                                                                                    | 1: Variable V Standard V                                                                  |  |  |  |  |  |
|                                                                                                    | 2 : Variable V Standard V                                                                 |  |  |  |  |  |
|                                                                                                    | 3 · Variable Standard                                                                     |  |  |  |  |  |
|                                                                                                    |                                                                                           |  |  |  |  |  |
|                                                                                                    | 4 : Variable V Standard V                                                                 |  |  |  |  |  |
|                                                                                                    | 5 : Variable V Standard V                                                                 |  |  |  |  |  |
|                                                                                                    | 6 : Variable V Standard V                                                                 |  |  |  |  |  |
|                                                                                                    | 7 : Variable V Standard V                                                                 |  |  |  |  |  |
|                                                                                                    | 8 : Variable V Standard V                                                                 |  |  |  |  |  |
|                                                                                                    | 9 : 3 digits V Standard V                                                                 |  |  |  |  |  |
|                                                                                                    | O Classic Mode                                                                            |  |  |  |  |  |
|                                                                                                    | Dialing Plan: v,v,v,v,v,v,v,3                                                             |  |  |  |  |  |
|                                                                                                    | Save Cancel                                                                               |  |  |  |  |  |

Figure 50 – Adding Dial Plan

Click Save button to save the configuration

The next step is to commit the changes that have been made to the offline configuration. Click on the Commit changes & Exit link under the Offline Configuration heading. Click on the Commit button.

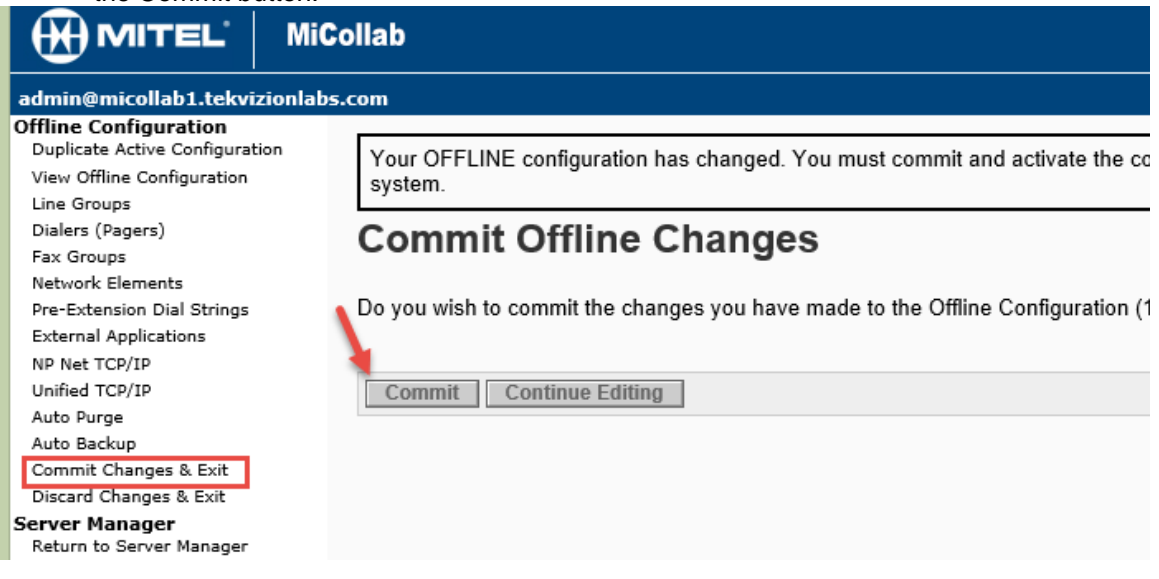

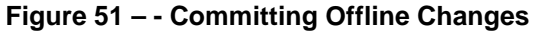

Next click Activate link at the top of the page. On the Activate Offline Configuration page, deselect the check boxes for Wait for MWI queue to empty and Wait for Pager queue to empty. Click the Activate button.

#### **Adding Mailboxes**

NuPoint with MAS and Single Point Provisioning allows for programming 3300 phones, users and NuPoint Mailboxes from the MAS interface. We assume 3300 phones and users were configured in <u>MiVoice Business Configuration Notes</u> Section and this chapter only cover adding mailboxes.

|                                                                                                    | MiCo    | ollab                                                                                               |           |      |
|----------------------------------------------------------------------------------------------------|---------|----------------------------------------------------------------------------------------------------|-----------|------|
| admin@micollab1.tekvizio                                                                                                    | onlabs. | com                                                                                                 |           |      |
| Mailbox Maintenance<br>Mailboxes<br>Keport Generation<br>Billing<br>Billing Gather<br>Billing Report<br>Billing Rates<br>Statictics | ^       | Mailboxes<br>Search Advanced Search<br>Search for Mailbox Number or Range:<br>View: 10 Results V at | a time    | arch |
| Line Usage<br>Line Group Usage<br>Speech Block Usage<br>Call Detail Record<br>System Information                                    |         | Mailboxes       Add     Edit •       Delete •     Unlock •       Number     Name                    | Extension | Depa |

Navigate to **Mailbox**, click **ADD** 

Figure 52 – Add Mailbox

Mailbox 1029 is created for this test. Under **General** tab, set the proper **Name**, **Passcode** and associated 3300 phone/user as **Extension**.

|                                  | MiCollab                                                                                  |
|----------------------------------|-------------------------------------------------------------------------------------------|
| admin@micollab1.tekviz           | ionlabs.com                                                                               |
| Mailbox Maintenance<br>Mailboxes | Add Mailbox(es)                                                                           |
| Report Generation<br>Billing     |                                                                                           |
| Billing Gather                   | Create Mailbox(es)                                                                        |
| Billing Report                   |                                                                                           |
| Billing Rates                    | Mailbox Number(s): 1029                                                                   |
| Statistics                       |                                                                                           |
| Line Usage                       | Copy from another mailbox:                                                                |
| Line Group Usage                 |                                                                                           |
| Speech Block Usage               | Eave Cancel Pagie Advanced                                                                |
| Call Detail Record               | Jave Cancer Dasic Advanced                                                                |
| System Information               |                                                                                           |
| Audit Trail                      | General Class of Service Message Waiting                                                  |
| Start Audit Trail                |                                                                                           |
| Export                           | Personal Information                                                                      |
| Parameters                       |                                                                                           |
| Report                           | Name: TWCBC User2                                                                         |
| Class of Service                 |                                                                                           |
| Feature COS                      | IMPORTANT NOTE                                                                            |
| Group COS                        | If you expect your callers to use "Dial By Name " with First Nam                          |
| Limits COS                       | Enter the name in following format: <first name=""> <last name=""></last></first>         |
| Network COS                      | If you expect your callers to use "Dial By Name" with Last Name                           |
| Restriction COS                  | Enter the name in following format: <last name="">, <first name<="" td=""></first></last> |
| Tenant COS                       | Note that the comma is ESSENTIAL in this case.                                            |
| View System Configuration        |                                                                                           |
| Line Groups                      | Passcode: •••• The user will be asked to change the passo                                 |
| Offline Configuration            | Extension: 1020                                                                           |
| View Offline Configuration       |                                                                                           |
| Activate Offline Configuratio    | Attendant Extension:                                                                      |
|                                  |                                                                                           |

Figure 53 – Add Mailbox cont.

Under Message Waiting tab, select Mitai Messaging as Type then click Save.

|                                           | MiCo                       | ollab                                    |   |
|-------------------------------------------|----------------------------|------------------------------------------|---|
| admin@micollab1.tekviz                    | Alarm Status: Major Logout |                                          |   |
| Mailbox Maintenance<br>Mailboxes          | ~                          | Mailbox Number(s): 1029                  | ^ |
| Report Generation<br>Billing              | - 11                       | Copy from another mailbox: Copy          |   |
| Billing Gather                            |                            |                                          |   |
| Billing Report                            |                            | Save Cancel Basic Advanced               |   |
| Billing Rates                             |                            |                                          |   |
| Statistics                                |                            | Constal Class of Service Measage Waiting |   |
| Line Usage                                |                            | General Class of Service message walking |   |
| Line Group Usage                          |                            |                                          |   |
| Speech Block Usage                        |                            | Message Waiting #1                       |   |
| Call Detail Record                        |                            | Type: Mitai Messaging M                  |   |
| System Information                        |                            | Type. Wittar Wessaging 👻                 |   |
| Audit Trail                               |                            | Details                                  |   |
| Start Audit Trail                         |                            |                                          |   |
| Export                                    |                            | Message Waiting #2                       |   |
| Parameters                                |                            | Type: None                               |   |
| Report                                    |                            | ND-t-ll-                                 |   |
| Class of Service                          |                            | ► Details                                |   |
| Feature COS                               |                            |                                          |   |
| Group COS                                 |                            | Message Waiting #3                       |   |
| Limits COS                                |                            | Type: None 🗸                             |   |
| Network COS                               |                            |                                          |   |
| Restriction COS                           |                            |                                          |   |
| Tenant COS                                | $\sim$                     | Save Cancel Basic Advanced               | ~ |
| • - + · · · · · · · · · · · · · · · · · · |                            |                                          |   |

Figure 54 – Add Mailbox cont.

Click done when pop-up window shows the mailbox added successfully.

# MiVoice Border Gateway Configuration Notes

When configuring MiVoice Border Gateway (MIVOICE BORDER GATEWAY), you need to specify the Network profile, gateway mode is used in this setup.

Navigate to: MiVoice Border Gateway -> Configuration -> Network Profiles

Click the " $\rightarrow$ " beside Sever-gateway configuration on the network edge then click Apply.

|                                                                                                    | MITEL STANDARD LINUX                                                                                                    |
|----------------------------------------------------------------------------------------------------|----------------------------------------------------------------------------------------------------|
| admin@mbg2.lab.tekvi                                                                                                    | zion.com Alarm Status: Major Logo                                                                                                    |
| Applications<br>MiVoice Border Gateway<br>Remote proxy services                                                                                                    | Manage MiVoice Border Gateway                                                                                                    |
| ServiceLink<br>Blades<br>Status                                                                                                    | Settings • Network profiles • ICPs • Bandwidth management • Alarms • Overrides<br>» Location: Network profiles                                                                                                    |
| Administration<br>Web services<br>Backup<br>View log files<br>Event viewer<br>System information<br>System monitoring<br>System users<br>Shutdown or reconfigure<br>Virtualization | Welcome to the MBG administrative interface. From here you can manage all aspects of the MBG's behaviour. Above are various tabs for accessing different parts of the system. If at any time you require more information, click the Help icon in the upper-right corner of the page.<br>This page provides several "canned" network profiles, to aid in configuring the MBG streaming addresses for this server, depending on where it is located on the network and the function it is to serve.<br>This server is currently in mode: Gateway mode<br>Configure this server in                                                                                                    |
| Security<br>Remote access<br>Port forwarding<br>Web Server Certificate<br>Certificate Management<br>Configuration<br>Networks<br>E-mail settings                                   | For a server on the network edge, the streaming addresses will most likely be the same as those configured on the corresponding interfaces.<br>Server-gateway configuration on the network edge the override addresses, unless the server is behind NAT for some reason. If you click on the "Apply" button below, I will set the streaming addresses appropriately.<br>Server-only configuration on the network DMZ Server-only configuration on the network DMZ server-only configuration on the network DMZ server-only configuration |
| Google Apps<br>DHCP<br>Date and Time<br>Hostnames and addresse<br>Domains                                                                                                    | network LAN<br>Custom configuration →<br>s Put Into Daisychain Mode                                                                                                    |

Figure 55 – Network Profiles

In order to make the mid-call feature works for External Hot Desk User, need to setup KPML username and password under Configuration -> Settings, click Edit.

- Set **KPML username**: administrator is given which is same as **Subscription User Name** in section <u>SIP Peer Profile</u>.
- Set KPML password: give the same password as Subscription Password in section <u>SIP Peer Profile</u>.

|                         | MITEL STANDARD LINUX                                                                   |                                     |
|-------------------------|----------------------------------------------------------------------------------------|-------------------------------------|
| admin@mbg2.lab.tekvizio | n.com                                                                                  | Alarm Status: Major Logout          |
| Applications            | Manage MiVoice Border Gateway                                                          |                                     |
| MiVoice Border Gateway  | ·······                                                                                |                                     |
| Remote proxy services   | Status Configuration Services Applications Clustering                                  |                                     |
| ServiceLink             | Settings • Network profiles • ICPs • Bandwidth management                              | Alarms                              |
| Blades                  |                                                                                        | Overrides                           |
| Status                  | » Location: Configuration settings / Modify                                            |                                     |
| Administration          |                                                                                        |                                     |
| Web services            | Welcome to the MBG administrative interface. From here you can manage all aspects of t | he MBG's behaviour. Above are       |
| Backup                  | the upper-right corper of the page.                                                    | information, click the help icon in |
| View log files          |                                                                                        |                                     |
| Event viewer            | Modify administration settings.                                                        |                                     |
| System information      | MBG status as of 24 February 2015 08:08:19.                                            |                                     |
| System monitoring       | Service parameters                                                                     |                                     |
| System users            | Security profile Legacy mode V                                                         |                                     |
| Shutdown or reconfigure | SRTP starting port 20000                                                               |                                     |
| Virtualization          |                                                                                        |                                     |
| Security                | SRTP ending port 31000                                                                 |                                     |
| Remote access           | DSCP setting for signaling Expedited forwarding 🗸                                      |                                     |
| Port forwarding         | DSCP setting for voice Expedited forwarding                                            |                                     |
| Web Server Certificate  |                                                                                        |                                     |
| Certificate Management  | KPML username administrator                                                            |                                     |
| Configuration           | KPML password •••••••                                                                  |                                     |
| Networks                | Confirm KPML password                                                                  |                                     |
| E-mail settings         | Global Device Options                                                                  |                                     |
| Google Apps             |                                                                                        |                                     |
| DHCP                    |                                                                                        |                                     |

Figure 56 – MBG Settings

Then you need to identify the working MiVoice Business ICP where to forward SIP messages to and then to configure the SIP trunk.

#### Navigate to MiVoice Border Gateway -> Configuration -> ICPs

|                                                                                                  | MITEL ST                                      | ANDA                                           |                                                   |                                                                      |                                                                        |                                                                          |                                                                                                    |                                         |
|--------------------------------------------------------------------------------------------------|-----------------------------------------------|------------------------------------------------|---------------------------------------------------|----------------------------------------------------------------------|------------------------------------------------------------------------|--------------------------------------------------------------------------|----------------------------------------------------------------------------------------------------|-----------------------------------------|
| admin@mbg2.lab.tekvi                                                                             | zion.com                                      |                                                |                                                   |                                                                      |                                                                        |                                                                          | Alarm Status:                                                                                                | Major Lo                                |
| Applications<br>MiVoice Border Gateway                                                           | Man                                           | age M                                          | liVoice l                                         | Border Gate                                                          | eway                                                                   |                                                                          |                                                                                                    |                                         |
| Remote proxy services                                                                            | Sta                                           | tus                                            | Configuratio                                      | n Services                                                           | Applications Cl                                                        | ustering                                                                 |                                                                                                    |                                         |
| ServiceLink<br>Blades                                                                            | Set                                           | tings                                          | <ul> <li>Network</li> </ul>                       | profiles • IC                                                        | Ps • Bandwidth                                                         | n management 🔹                                                           | Alarms • Overrides                                                                                           |                                         |
| Administration<br>Web services<br>Backup<br>View log files<br>Event viewer<br>System information | Welcom<br>accessi<br>page.<br><i>To tes</i> i | ne to the I<br>ng differe<br>t <i>connecti</i> | MBG administ<br>int parts of th<br>vity to your c | rative interface. Fro<br>e system. If at any<br>onfigured ICPs, or t | m here you can mana<br>time you require more<br>o run a DNS resolution | ge all aspects of the<br>a information, click th<br>test on configured h | MBG's behaviour. Above are va<br>e Help icon in the upper-right c<br>postnames, see the <u>Diagnostics</u> ( | rious tabs for<br>orner of the<br>page. |
| System monitoring                                                                                | ICP In                                        | formatic                                       | 'n                                                |                                                                      |                                                                        |                                                                          |                                                                                                    |                                         |
| System users<br>Shutdown or reconfigure<br>Virtualization                                        | Defau<br>for<br>MiNet                         | lt<br>Default<br>: for SIP                     | t<br>Name                                         | Hostname or IP add                                                   | lress Type                                                             | Installer password                                                       | Indirect call recording capable                                                                              |                                         |
| Security                                                                                         | ۲                                             | ۲                                              | 3300 v13.0                                        | 10.35.32.2                                                           | MiVoice Business                                                       | 5                                                                        | ×                                                                                                    | Modify Delete                           |
| Remote access                                                                                    |                                               |                                                |                                                   |                                                                      |                                                                        |                                                                          |                                                                                                    |                                         |
| Port forwarding                                                                                  |                                               |                                                |                                                   |                                                                      |                                                                        |                                                                          | Undate D                                                                                                    | efaultICPs                              |
| Web Server Certificate                                                                           |                                               |                                                |                                                   |                                                                      |                                                                        |                                                                          | Opdate D                                                                                                    | ordanior of j                           |

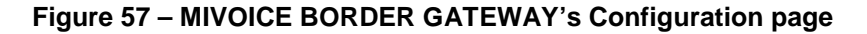

- On ICPs page, ensure that the "working" MiVoice Business is configured. If needed, click Add ICP link and add a new Mitel switch.
- Click Update Default ICPs button.

To add a new SIP trunk:

- Click Services tab and then click SIP trunking
- Click Add a SIP trunk link.

|                                                                                                    | MITEL STANDARD LINUX                                                                                                    |                                                                        |  |  |  |  |  |
|----------------------------------------------------------------------------------------------------|----------------------------------------------------------------------------------------------------|------------------------------------------------------------------------|--|--|--|--|--|
| admin@mbg2.lab.tekv                                                                                                    | rvizion.com Ala                                                                                                    | rm Status: Major Lo                                                    |  |  |  |  |  |
| Applications                                                                                                    | A Manage MiVoice Border Gateway                                                                                                    | 6                                                                      |  |  |  |  |  |
| MiVoice Border Gateway                                                                                                    | , Hanage Hivoice border Gateway                                                                                                    |                                                                        |  |  |  |  |  |
| Remote proxy services                                                                                                    | Status Configuration Services Applications Clustering                                                                                                    |                                                                        |  |  |  |  |  |
| ServiceLink                                                                                                    | MiNet devices • Device settings by DN • SIP devices • SIP trunking • Recording sta                                                                                                    | itus                                                                   |  |  |  |  |  |
| Blades                                                                                                    |                                                                                                    |                                                                        |  |  |  |  |  |
| Status                                                                                                    | » Location: SIP Trunks                                                                                                    |                                                                        |  |  |  |  |  |
| Administration<br>Web services<br>Backup<br>View log files<br>Event viewer<br>System information<br>System users<br>Shutdown or reconfigure | Welcome to the MBG administrative interface. From here you can manage all aspects of the MBG's behaviour. Above accessing different parts of the system. If at any time you require more information, click the Help icon in the upper-         The SIP trunks Information section below shows a short summary of each SIP trunk. Click on the SIP trunk for detail         To make changes to SIP settings in general, please see the <u>SIP settings</u> in the Configuration tab.         To test DNS resolution on any configured hostnames, please refer to the <u>Diagnostics</u> page.         Add a SIP trunk | are various tabs for<br>-right corner of the page.<br>Ied information. |  |  |  |  |  |
| Virtualization                                                                                                    | SIP trunk information                                                                                                    |                                                                        |  |  |  |  |  |
| Security<br>Remote access                                                                                                    | Temp         Calls in<br>progress /<br>Name         Calls per<br>progress /<br>status         PRACK         Remote RTP         Re-invite         RTP address         Local           Name         status         Max         Hax         support         framesize (ms)         filtering         override         streamin                                                                                                    | g                                                                      |  |  |  |  |  |
| Port forwarding<br>Web Server Certificate                                                                                                   | TWCBC • 0 / 4 0 / 514 Disabled 20 Off 10.65.1.20 False                                                                                                    | Modify Delete Reset<br>metrics                                         |  |  |  |  |  |
| Certificate Management                                                                                                    | SIP trunk licenses: 12                                                                                                    |                                                                        |  |  |  |  |  |

Figure 58 – SIP trunking configuration page

Enter the SIP trunk details as follow:

Set Name: TWCBC is given in this setup

Set **Remote trunk endpoint address**: 10.65.1.200 is given in this lab setup. This is the LAN IP Address of the TWCBC ESG, Please contact TWCBC for the IP address for your deployment.

Set Remote trunk endpoint port: 5060 is used as suggested by TWCBC.

Set **Remote RTP framesize (ms)**: This is the packetization rate you want to set on this trunk, TWCBC only supports 20ms packetization rate.

Set **RTP address override**: LAN Interface is select from drop- down. MBG send/receive all SIP/RTP packets to/from TWCBC ESG via LAN interface as the WAN of MBG is setup with public IP address for Teleworker.

Set **PRACK**: Select Disabled from drop-down as TWCBC does not support PRACK.

Set **Routing rules:** It allows routing of any digits to the selected MiVoice Business ICP.

The rest of the settings are optional and could be configured if required.

Click Save button.

|                                                                 | ITEL STANDARD LINUX                                                                                                    |                     |  |  |  |  |
|-----------------------------------------------------------------|----------------------------------------------------------------------------------------------------|---------------------|--|--|--|--|
| admin@mbg2.lab.tekvizion.                                       | com Alarm Status: Hajor                                                                                                    | L                   |  |  |  |  |
| Applications<br>MiVoice Border Gateway<br>Remote proxy services | Status         Configuration         Services         Applications         Clustering           MiNet devices         • Device settings by DN         • SIP devices         • SIP trunking         • Recording status                                                                                                    |                     |  |  |  |  |
| ServiceLink<br>Blades<br>Status<br>Administration               | » Location: <u>SIP Trunks /View_SIP Trunk - TWCBC</u> / Edit SIP Trunk - TWCBC<br>Welcome to the MUG administrative interface. From here you can manage all aspects of the MBG's behaviour. Above are various tabs for accessing different parts of the system. If at any time you require more information, citck the Help icon in the upper-right corner of the page. This interface provides the ability to edit a SIP trunk's details. Edit below, and click the "Save" button to commit the changes. If you do not wish to save, simply navigate elsewhere. |                     |  |  |  |  |
| Backup                                                          | Name: TWCBC                                                                                                    |                     |  |  |  |  |
| View log files                                                  | Remote trunk endpoint address: 10.65.1200                                                                                                    |                     |  |  |  |  |
| System information                                              | Remote trunk endpoint port: 5060                                                                                                    |                     |  |  |  |  |
| System monitoring                                               | Options keepalives: Aways                                                                                                    |                     |  |  |  |  |
| System users<br>Shutdown or reconfigure                         | Options interval: 60                                                                                                    |                     |  |  |  |  |
| Virtualization                                                  | Rewrite host in PAI: 🗹                                                                                                    |                     |  |  |  |  |
| Security                                                        | Remote RTP framesize (ms): 20ms 🗸                                                                                                    |                     |  |  |  |  |
| Remote access                                                   | Idle timeout (#): 3600                                                                                                    |                     |  |  |  |  |
| Web Server Certificate                                          | Re-invite filtering: Off 🗸                                                                                                    |                     |  |  |  |  |
| Certificate Management                                          | RTP address override: LAN Interface - 10.65.1.20 🗸                                                                                                    |                     |  |  |  |  |
| Configuration                                                   | Local streaming:                                                                                                    |                     |  |  |  |  |
| E-mail settings                                                 | PRACK support: Disabled                                                                                                    |                     |  |  |  |  |
| Google Apps                                                     | Log verbosity: Use master setting v                                                                                                    |                     |  |  |  |  |
| DHCP                                                            | Authentication username:                                                                                                    |                     |  |  |  |  |
| Hostnames and addresses                                         | Authentication password:                                                                                                    |                     |  |  |  |  |
| Domains                                                         | Confirm authentication password;                                                                                                    |                     |  |  |  |  |
| IPv6-in-IPv4 Tunnel<br>SNMP<br>Ethernet Cards                   | Note, if you modify your routing rules, you must save them before changing pages or navigating elsewhere, or those changes     be lost.                                                                                                    | will                |  |  |  |  |
| Review configuration                                            | Rules per page 10 v                                                                                                    | Rules per page 10 v |  |  |  |  |
| Miscellaneous<br>Support and licensing<br>Help                  | Routing rules:         First         Prev         Page 1 of 1         Next         Last                                                                                                    |                     |  |  |  |  |
|                                                                 | Match         Rule         Primary         Secondary           1         Request URI         46993000000         3300 v13.0 v         v         Ease Presend Delete                                                                                                    |                     |  |  |  |  |
|                                                                 | Save Save                                                                                                    | ve                  |  |  |  |  |

Figure 59 – SIP Trunk configuration settings

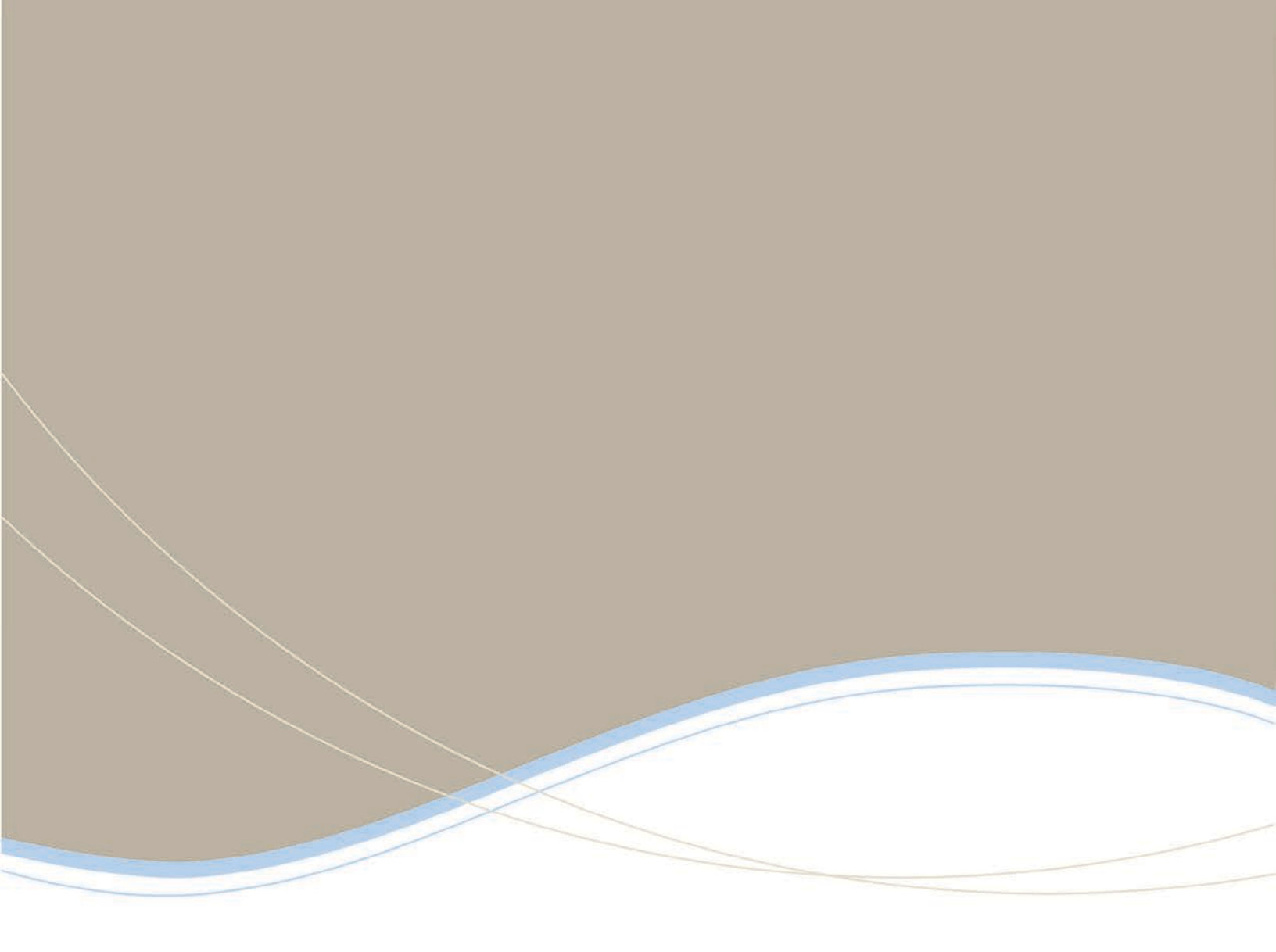

| <b>Global Headquarters</b> | U.S.                  | EMEA                   | CALA                  | Asia Pacific        |
|----------------------------|-----------------------|------------------------|-----------------------|---------------------|
| Tel: +1(613) 592-2122      | Tel: +1(480) 961-9000 | Tel: +44(0)1291-430000 | Tel: +1(613) 592-2122 | Tel: +852 2508 9780 |
| Fax: +1(613) 592-4784      | Fax: +1(480) 961-1370 | Fax: +44(0)1291-430400 | Fax: +1(613) 592-7825 | Fax: +852 2508 9232 |

For more information on our worldwide office locations, visit our website at www.mitel.com/offices

www.mitel.com

THIS DOCUMENT IS PROVIDED TO YOU FOR INFORMATIONAL PURPOSES DNX: The information furnished in this document, believed by Mihel to be accurate as of the date of its publication, is subject to change without notion. Mile ascumes no responsibility for any errors or ornisions in this document and shall have no obligation to you as a result of having make this document available to you to based poor the information focument.

M MITLL (design) is a registered trademark of Minl Networks Corporation. All other products and services are the registered trademarks of their © Copyright 2008, Mitel Networks Corporation. All Rights Reserved.